### Layout

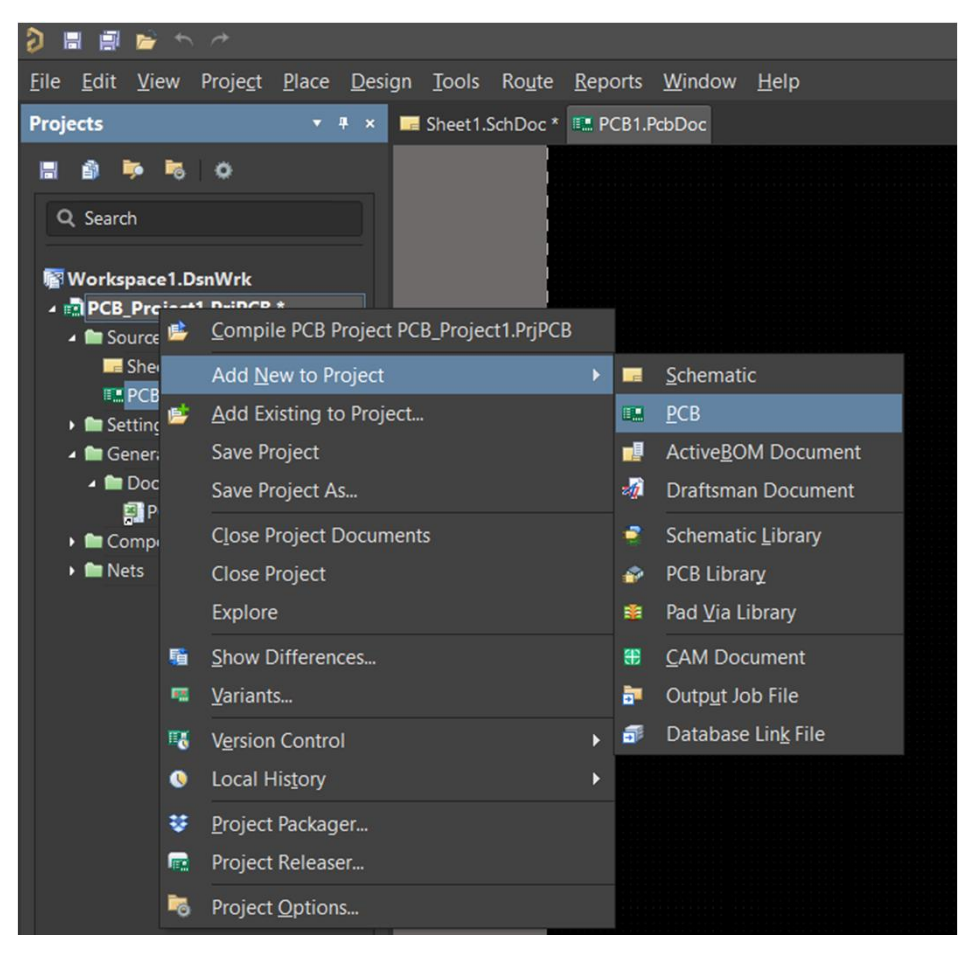

#### Attenzione all'unità di Misura e alla griglia

Ricordarsi di salvare il Documento pe rpoter fare l'Update da schematico.

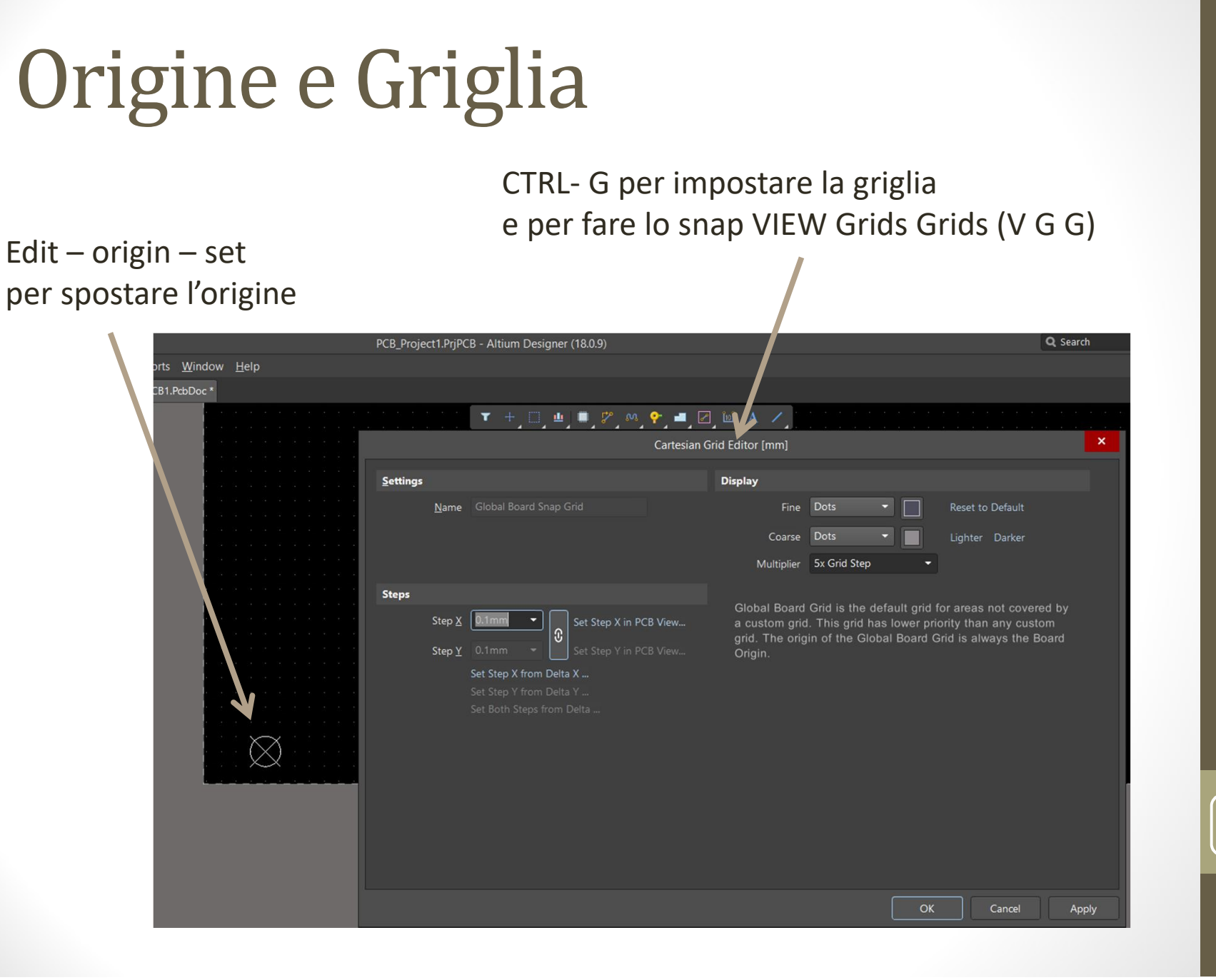

Progettazione PCB 31/05/2018

#### Visualizzazione

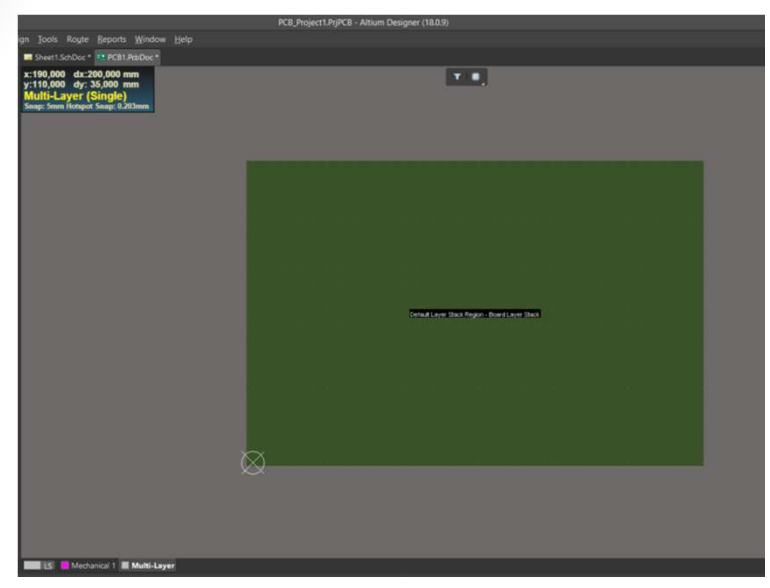

"1' Board Planning Mode

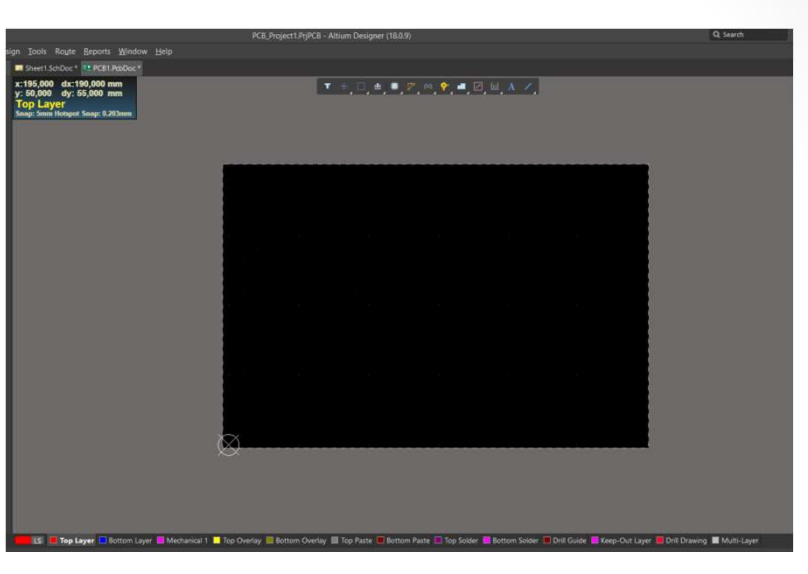

#### '2' 2D Layout Mode

'3' 3D Layout Mode

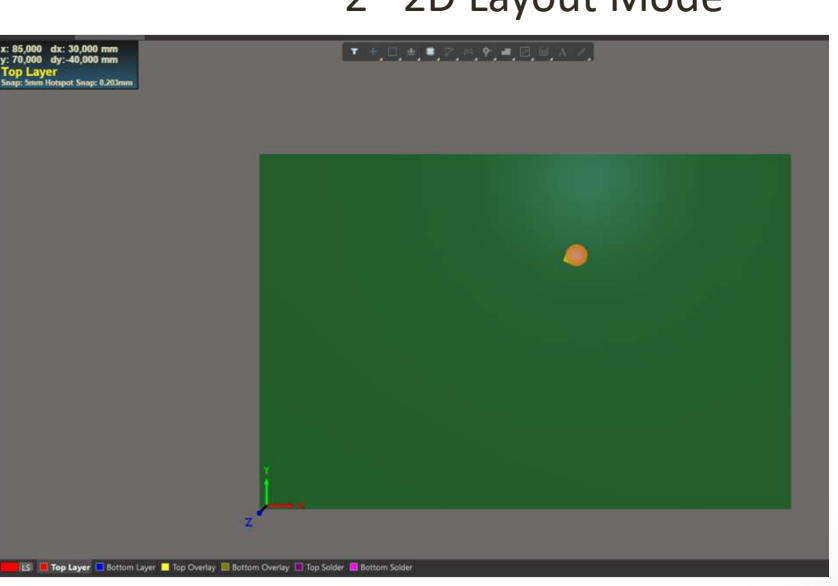

Progettazione PCB 31/05/2018

#### 3D Layout Mode

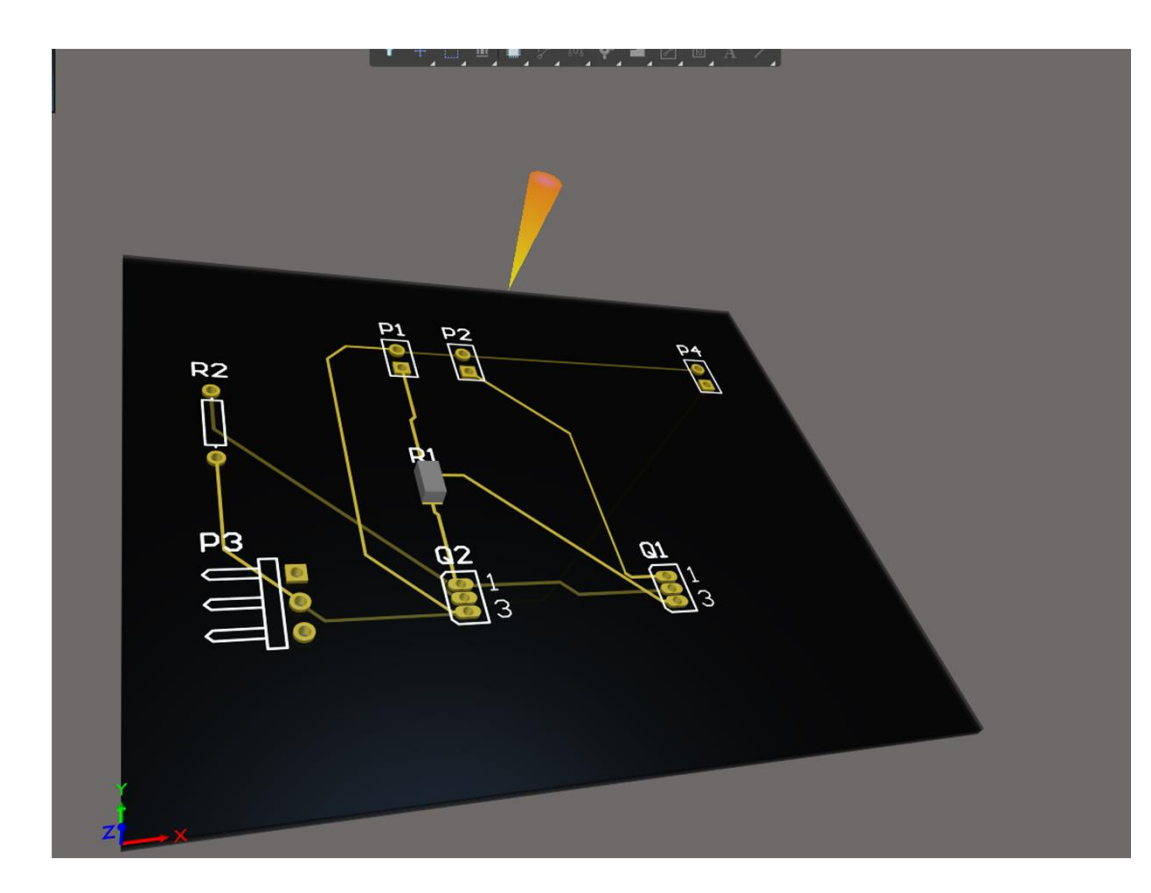

Right-drag Mouse Per spostare l'immagine

Shift+right-drag mouse Per ruotare la vista

# 31/05/2018

#### **Board OutLine**

- 1. Disegnare il contorno graficamente
- 2. Definirlo con DESIGN- BOARD SHAPE DEFINE from selected object
- 3. Se necessario inserire dei CutOut

| 3 = a                               |                                                                                | PCB_Project1.PrjPCB - Altium Designer (18.0.9)                                                                   |
|-------------------------------------|--------------------------------------------------------------------------------|----------------------------------------------------------------------------------------------------|
| <u>File Edit View Project Place</u> | esign <u>T</u> ools Ro <u>u</u> te <u>R</u> eports <u>W</u> indow <u>H</u> elp |                                                                                                    |
| Projects •                          | Update Schematics in PCB_Project1.PrjPCB                                       |                                                                                                    |
|                                     | Import Changes From PCB_Project1.PrjPCB                                        | T + T + T M T M A /                                                                                              |
|                                     | <u>R</u> ules                                                                  |                                                                                                    |
| C Search                            | Rule <u>W</u> izard                                                            |                                                                                                    |
| 🕼 Workspace 1. Dsn Wrk              | Board Shape                                                                    | Define from selected objects                                                                                     |
| PCB_Project1.PrjPCB *               | Netlict                                                                        | Define from 3D body (Requires 3D mode)                                                                           |
| Sheet1.SchDoc *                     | vSignale                                                                       | Create Primitives From Board Shape                                                                               |
| PCB1.PcbDoc *                       | Laver Stack Manager                                                            |                                                                                                    |
| End Settings                        | Manago Lavor Sotr                                                              |                                                                                                    |
| Generated      Documents            | Pooms                                                                          |                                                                                                    |
| PCB_Project1.ds                     |                                                                                |                                                                                                    |
| Components                          |                                                                                |                                                                                                    |
| 🕨 🧰 Nets                            | Make PCB Library                                                               |                                                                                                    |
|                                     | Make Integrated Library                                                        |                                                                                                    |
|                                     |                                                                                | •                                                                                                    |
|                                     |                                                                                |                                                                                                    |
|                                     |                                                                                |                                                                                                    |
|                                     |                                                                                | 02 P3                                                                                                    |
|                                     |                                                                                |                                                                                                    |
|                                     |                                                                                |                                                                                                    |
|                                     |                                                                                |                                                                                                    |
|                                     |                                                                                |                                                                                                    |
|                                     |                                                                                |                                                                                                    |
|                                     |                                                                                |                                                                                                    |
|                                     |                                                                                |                                                                                                    |
|                                     | $\times$                                                                       |                                                                                                    |
|                                     | $\boxtimes$                                                                    |                                                                                                    |
|                                     |                                                                                |                                                                                                    |
|                                     |                                                                                |                                                                                                    |
|                                     |                                                                                |                                                                                                    |
|                                     |                                                                                |                                                                                                    |
|                                     |                                                                                |                                                                                                    |
| Projects Navigator PCB PCB Filter   | LS 🔲 Top Layer 📃 Bottom Layer 📃 Me                                             | echanical 1 🔲 Mechanical 15 📕 Top Overlay 📕 Bottom Overlay 📕 Top Paste 📕 Bottom Paste 🔲 Top Solder 📕 Bottom Sold |
| X:-20mm Y:90mm Grid: 5mm (Hots      | pot Snap)                                                                      |                                                                                                    |
| Chiedimi qualcosa                   |                                                                                | 2 📑 🗐 今 📑 🚟 🚾 🌾 📄 S 🍃 🎯 🔓 🤢 🛊 🕛 🗡                                                                                |
|                                     |                                                                                |                                                                                                    |

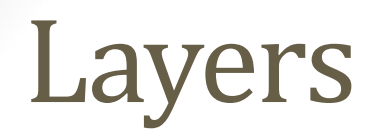

| CB1.PdbDoc *                             |                                           |                  |                    |         |
|------------------------------------------|-------------------------------------------|------------------|--------------------|---------|
|                                          |                                           | ▼ +,□,⊕,■,♡,(    | ^, ?; ■, ☑, 쿄, ▲ / | 1       |
| View                                     | Configuration                             |                  |                    | •       |
| ٩                                        | Search                                    |                  |                    |         |
| 4 Lay                                    | rers                                      |                  |                    |         |
|                                          |                                           |                  |                    |         |
| ě                                        | A Signal And Pison Lawer                  | = (5)            |                    | Used On |
|                                          | (1) Top ( supr (7)                        | Sian             | a.                 |         |
|                                          | [2] Bottom Laver (B)                      | Sign             |                    |         |
|                                          | Component Laver Pairs                     | s (C)            |                    | Used On |
|                                          | a Top                                     |                  | Rottom             |         |
|                                          | 8                                         | Overlay          | 8                  |         |
|                                          | × 1                                       | Solder           | × -                |         |
|                                          | a 🗖                                       | Paste            |                    |         |
| a                                        | <ul> <li>Mechanical Layers (M)</li> </ul> |                  |                    |         |
| 8 1 1 1 1 1 1 1 1 1 1 1 1 1 1 1 1 1 1 1  | Mechanical 1                              |                  |                    |         |
| 8 100 100 100 100 100 100 100 100 100 10 | Mechanical 15                             |                  |                    |         |
| •                                        | <ul> <li>Other Layers (O)</li> </ul>      |                  |                    |         |
| •                                        | Multi-Layer                               |                  |                    |         |
| <u>8</u>                                 | Drill Guide                               |                  |                    |         |
|                                          | Keep-Out Layer                            |                  |                    |         |
|                                          | Drill Drawing                             |                  |                    |         |
|                                          | Layer Sets Signal La                      | iyers            |                    | 4 🗉 🕯   |
|                                          | ctive Layer Top Lay                       | yer              |                    |         |
|                                          | View I                                    | From Bottom Side |                    |         |
|                                          |                                           | Import           |                    |         |
|                                          |                                           |                  |                    |         |
| Define Custom Colors                     | Colors                                    |                  |                    |         |
| XX                                       |                                           |                  |                    |         |
|                                          |                                           |                  |                    |         |

Per vedere la configurazione 'L'

Elettrici: 32 + 16 interni di Powerplane Meccanici: 32 Speciali: silkscreen, solder, paste, drill .....

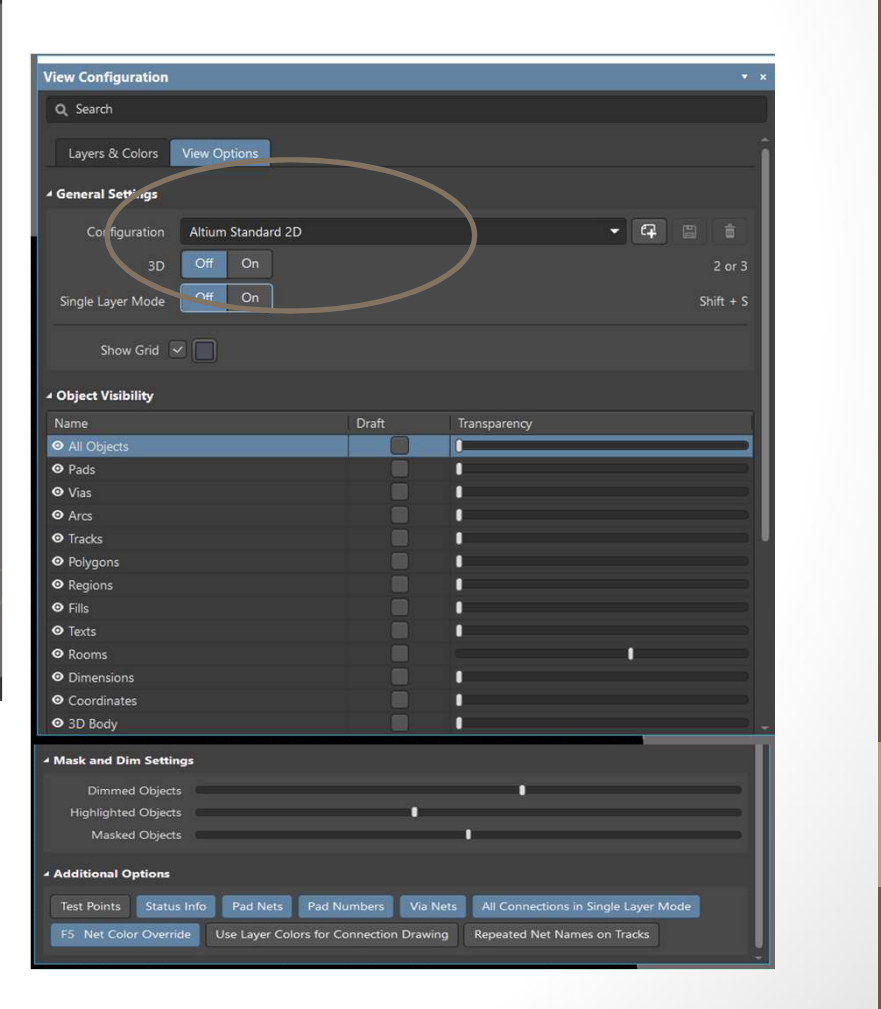

#### Layers stack manager

#### Si accede da Design – Layer Stack Manager

| Layer Stack Manager |        |                 |                |             |                   |                        |                        |                  | ×                 |                       |                     |      |
|---------------------|--------|-----------------|----------------|-------------|-------------------|------------------------|------------------------|------------------|-------------------|-----------------------|---------------------|------|
|                     |        |                 |                |             |                   |                        |                        |                  |                   |                       |                     |      |
| Sa                  | ve     | ← Load          |                |             |                   | Measure                | ment Unit Me           | etric            | • 🧐 🥙 💆           | 1 🗈 🛍                 | Layer Pairs         |      |
|                     |        | Layer Name      | Туре           | Material    | Thickness<br>(mm) | Dielectric<br>Material | Dielectric<br>Constant | Pullback<br>(mm) | Orientation       | Coverlay<br>Expansion |                     |      |
|                     |        |                 | Overlay        |             |                   |                        |                        |                  |                   |                       |                     |      |
|                     |        | Top Solder      | Solder Mask/   | Surface Mat |                   | Solder Resist          | 3.5                    |                  |                   |                       |                     |      |
| 1                   |        |                 | Signal         | Copper      | 0.03556           |                        |                        |                  | Тор               |                       |                     |      |
|                     |        |                 |                | Core        | 0.254             |                        | 4.2                    |                  |                   |                       |                     |      |
| 2                   |        |                 | Internal Plane | Copper      | 0.036             |                        |                        | 0.508            |                   |                       |                     |      |
|                     |        |                 | Dielectric     | Prepreg     | 0.127             |                        | 4.2                    |                  |                   |                       |                     |      |
| 3                   |        | Internal Plan   |                | Copper      | 0.036             |                        |                        | 0.508            |                   |                       |                     |      |
|                     |        |                 |                | Core        | 0.254             |                        | 4.2                    |                  |                   |                       |                     |      |
| 4                   |        |                 | Signal         | Copper      | 0.03556           |                        |                        |                  | Bottom            |                       |                     |      |
|                     |        | Bottom Solder   | Solder Mask/   | Surface Mat |                   | Solder Resist          | 3.5                    |                  |                   |                       |                     |      |
|                     |        | Bottom Over     | Overlay        |             |                   |                        |                        |                  |                   |                       |                     |      |
|                     |        |                 |                |             |                   |                        |                        |                  |                   |                       |                     |      |
|                     |        |                 |                |             |                   |                        |                        |                  |                   |                       |                     |      |
|                     |        |                 |                |             |                   |                        |                        |                  |                   |                       |                     |      |
|                     |        |                 |                |             |                   |                        |                        |                  |                   |                       |                     |      |
| -                   |        |                 |                |             |                   |                        |                        |                  |                   |                       |                     |      |
| Total               | Thic   | kness: 0.79844r |                |             |                   |                        |                        |                  |                   |                       |                     |      |
| Ac                  | d Lay  | yer - Del       | ete Layer      | Move Up     |                   |                        |                        |                  | Drill Pair        | s Imp                 | bedance Calculation |      |
|                     |        |                 |                |             |                   |                        |                        |                  |                   |                       |                     |      |
| Layo                | ut     |                 |                |             |                   |                        |                        |                  | Stack Properties  |                       |                     |      |
| Boar                | rd Lay | ver Stack       |                |             |                   |                        |                        |                  | Name:             |                       |                     |      |
|                     |        |                 |                |             |                   |                        |                        |                  | Board Laver Stack |                       |                     |      |
|                     |        |                 |                |             |                   |                        |                        |                  |                   |                       |                     |      |
|                     |        |                 |                |             |                   |                        |                        |                  | -                 |                       |                     |      |
|                     |        |                 |                |             |                   |                        |                        |                  | Flex              |                       |                     |      |
|                     |        |                 |                |             |                   |                        |                        |                  |                   |                       |                     |      |
|                     |        |                 |                |             |                   |                        |                        |                  | Managed           |                       |                     |      |
| A                   | ld Sta | ack Deleti      |                |             | Show User Stack   |                        |                        | love Right       |                   |                       |                     |      |
| * Adva              | nce    | d               |                |             |                   |                        |                        |                  |                   |                       |                     | ncol |
| Auva                | mee    |                 |                |             |                   |                        |                        |                  |                   |                       |                     | ncer |

#### Design Rules

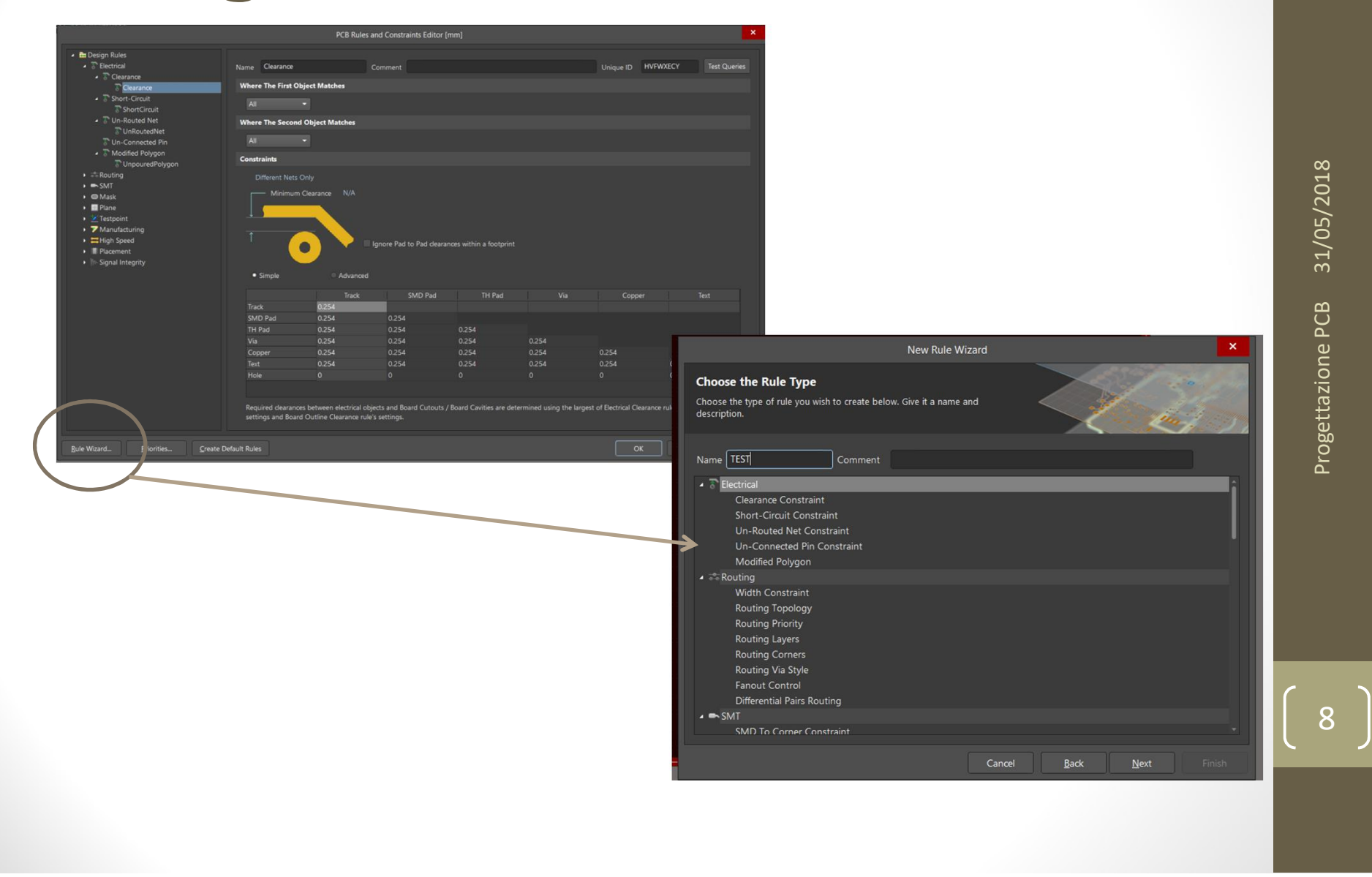

#### Design Rules

• Rule Types:

Unary applicato all'oggetto ( es Width) Binary fra oggetti ( esempio isolamento fra due oggetti)

• Rule Priority:

c'è un ordine di importanza nelle regole di disegno, quindi uso generale locale e specifico.

#### **New Rules**

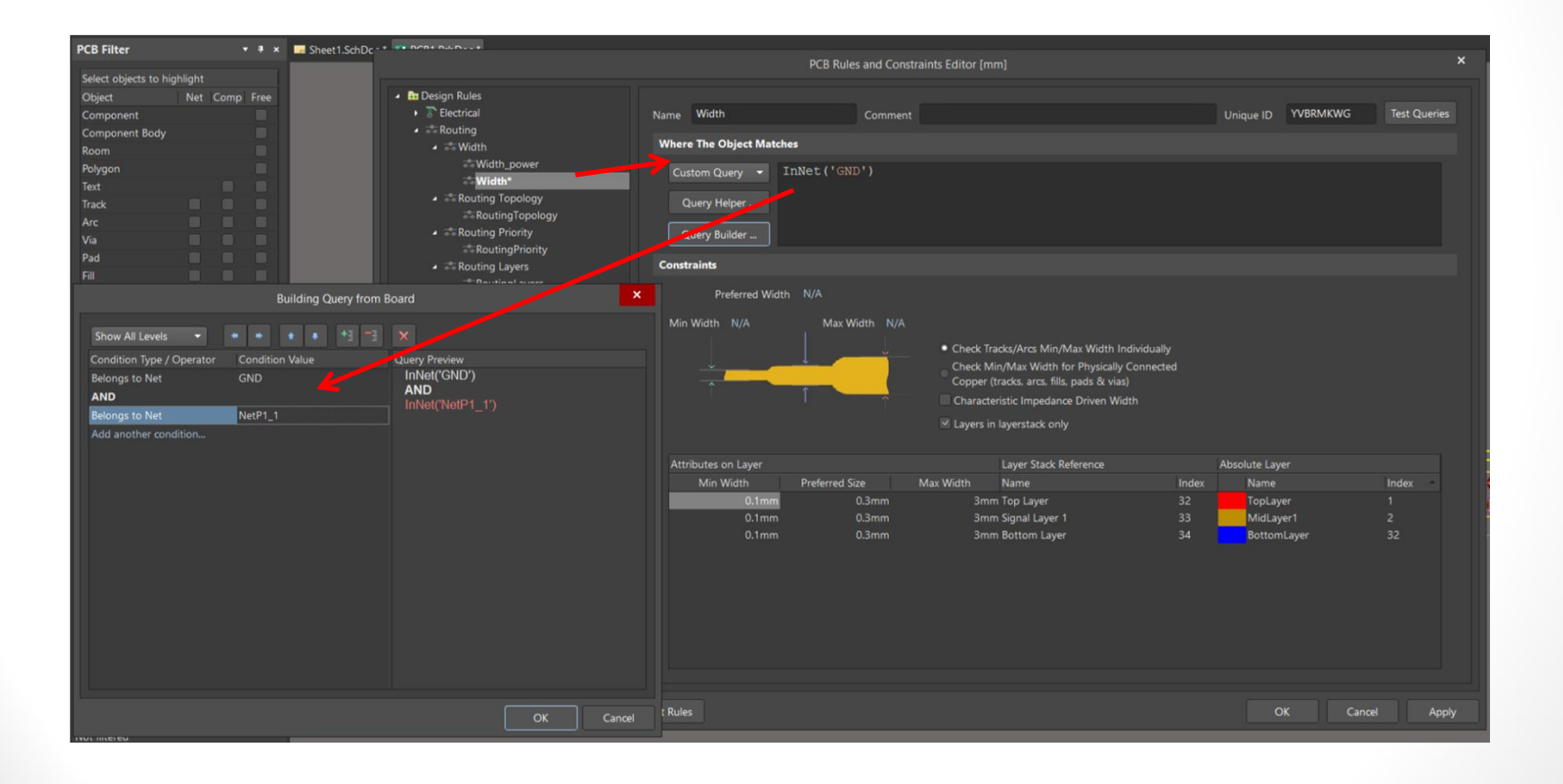

#### Posizionamento

Q Sea

Simu
Draft
Multi Multi

Snap to center mi garantisce che prendo dal centro il componente

Smart Component Snap lo prende dal pad più vicino

Posso disabilitare la visione delle Unconnected Net da View Connections

|                                                                                                    | Preference                                                                                                    |                                                                 |                                      |  |
|----------------------------------------------------------------------------------------------------|----------------------------------------------------------------------------------------------------|-----------------------------------------------------------------|--------------------------------------|--|
| nagement                                                                                                    | PCB Editor – General                                                                                                    |                                                                 |                                      |  |
| c Editing                                                                                                    | g Options                                                                                                    | Autopan Options                                                 |                                      |  |
| c Free Colors Colors Colors Colors Colors Colors Colors Colors Color Colors Colors Col | y options<br>Same DRC<br>set Snap Options<br>Sanap To Center<br>Sanar Component Snap<br>Sanar Component Snap<br>Sanar Component Snap<br>Sanar Component Snap<br>Sonfirm Global Edit<br>rrotect Locked Objects<br>Sconfirm Selection Memory Clear<br>Tick Clears Selection<br>hift Click To Select<br>mart Track Ends<br>Neplay popup selection dialog |                                                                 | Adaptive                             |  |
| Other                                                                                                    |                                                                                                    | Disable opening                                                 | the report from newer versions       |  |
| ard Schematic Rota<br>ard Assembly Cyrs<br>Com                                                                                                    | tion Step 90.000<br>for Type Small 90<br>hp Drag none                                                                                                    | Paste from other ap                                             | pplications<br>Metafile <del>•</del> |  |
| Motrie                                                                                                    | n Display Precision                                                                                                    | Collaboration                                                   |                                      |  |
| Digit<br>To e<br>and<br>resta                                                                                                    | ts 3<br>dit this value please close all PCB docum<br>PCB library documents. Changing it requ<br>art of Altium Designer.                                                                                                    | Shared file     S ents Altium Vault irres     Move Rooms Option | ns                                   |  |

# Interactive Routing preferences

|                                                                                                    | Preferences                                                                                                    | ×                                                                                                    |
|----------------------------------------------------------------------------------------------------|----------------------------------------------------------------------------------------------------|----------------------------------------------------------------------------------------------------|
| Q Search  System  Data Management                                                                                                    | PCB Editor – Interactive Routing                                                                                                    |                                                                                                    |
| Schematic                                                                                                    | Routing Conflict Resolution                                                                                                    | Dragging                                                                                                    |
| PCB Editor     General     Display     Board Insight Display     Board Insight Display     Board Insight Modes     Board Insight Color Overrides     DRC Violations Display     Interactive Routing     True Type Fonts     Defaults | <ul> <li>✓ Ignore Obstacles</li> <li>✓ Push Obstacles</li> <li>✓ Walkaround Obstacles</li> <li>✓ Stop At First Obstacle</li> <li>✓ Hug And Push Obstacles</li> <li>✓ AutoRoute On Current Layer</li> <li>✓ AutoRoute On Multiple Layers</li> <li>Current Mode</li> </ul> | <ul> <li>Preserve Angle When Dragging         <ul> <li>Ignore Obstacles</li> <li>Avoid Obstacles (Snap Grid)</li> <li>Avoid Obstacles</li> </ul> </li> <li>Unselected via/track Drag          <ul> <li>Selected via/track Drag</li> <li>Component pushing Ignore</li> <li>Ignore</li> </ul> </li> </ul> |
| Reports                                                                                                    | Interactive Routing Options                                                                                                    | Interactive Routing Width Sources                                                                                                    |
| Models<br>• Text Editors<br>• Scripting System<br>• CAM Editor<br>• Simulation<br>• Draftsman<br>• Multi-board Schematic<br>• Multi-board Assembly                                                                                   | Restrict To 90/45<br>Follow Mouse Trail<br>Automatically Terminate Routing<br>Automatically Remove Loops<br>Remove Net Antennas<br>Allow Via Pushing<br>Display Clearance Boundaries                                                                                     | <ul> <li>✓ Pider Track Width From Existing Routes</li> <li>Track Width Mode Rule Preferred</li> <li>Vis Size Mode Rule Preferred</li> </ul>                                                                                                    |
|                                                                                                    | Reduce Clearance Display Area Routing Gloss Effort      Qff      Weak      Strong                                                                                                    | Favorites <u>Favorite Interactive Rou</u> ing Widths                                                                                                    |

Termina in automatico la linea. Ell loop mi permette di cambiare la linea eliminando quello che è superfluo

Così usa le regole di preferenza per vias e wire

#### Placement

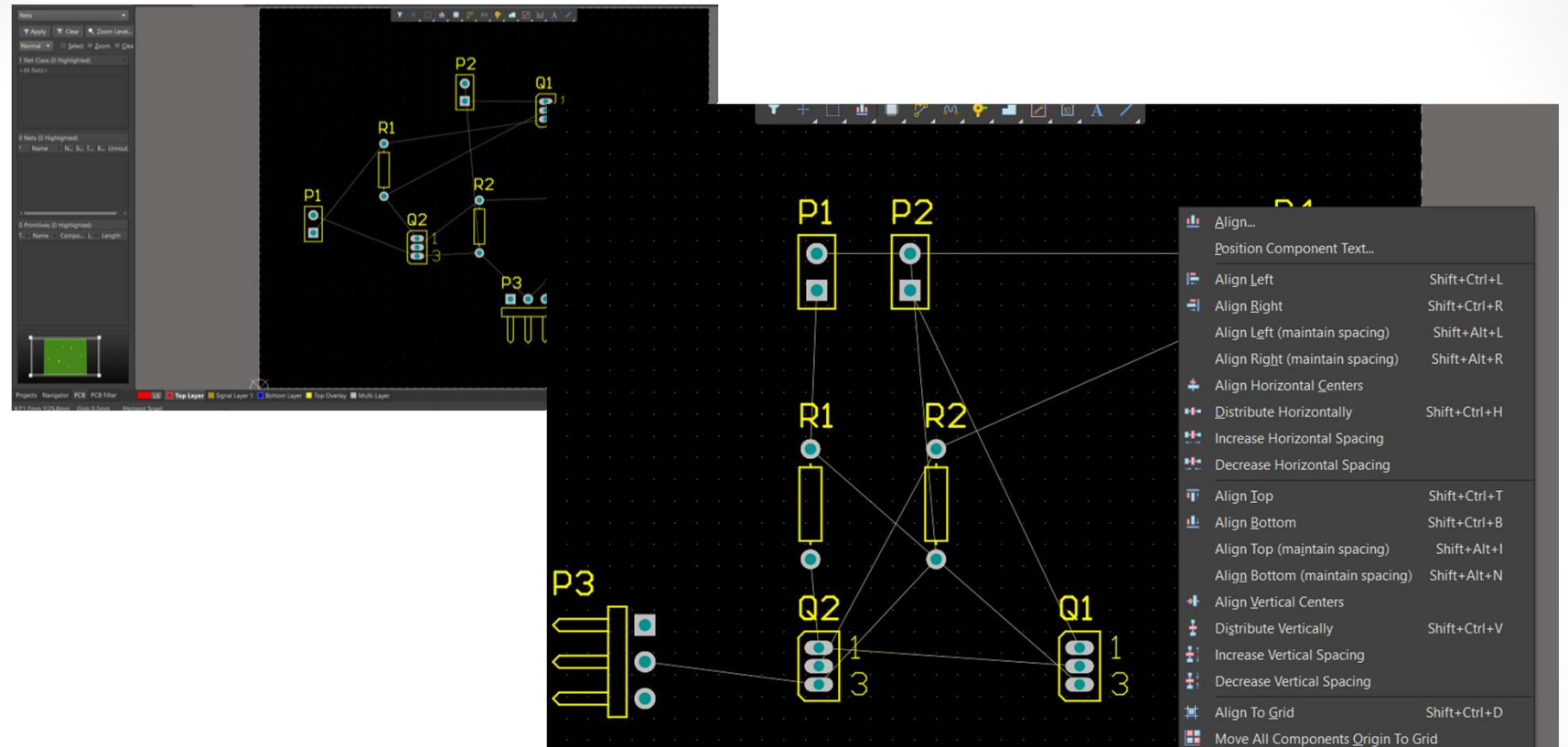

Spacebar per la rotazione.

Con Shift posso selezionare più parti e fare allineamenti con Align. Posso muovere i componenti anche con le frecce tenendo CTRL.

#### Footprint e Layer del componente

Doppio click sul componente e poi posso definire su che layer posizionarlo e cambiare la footprint -→ facendo Update Schematic aggiorno lo schematico

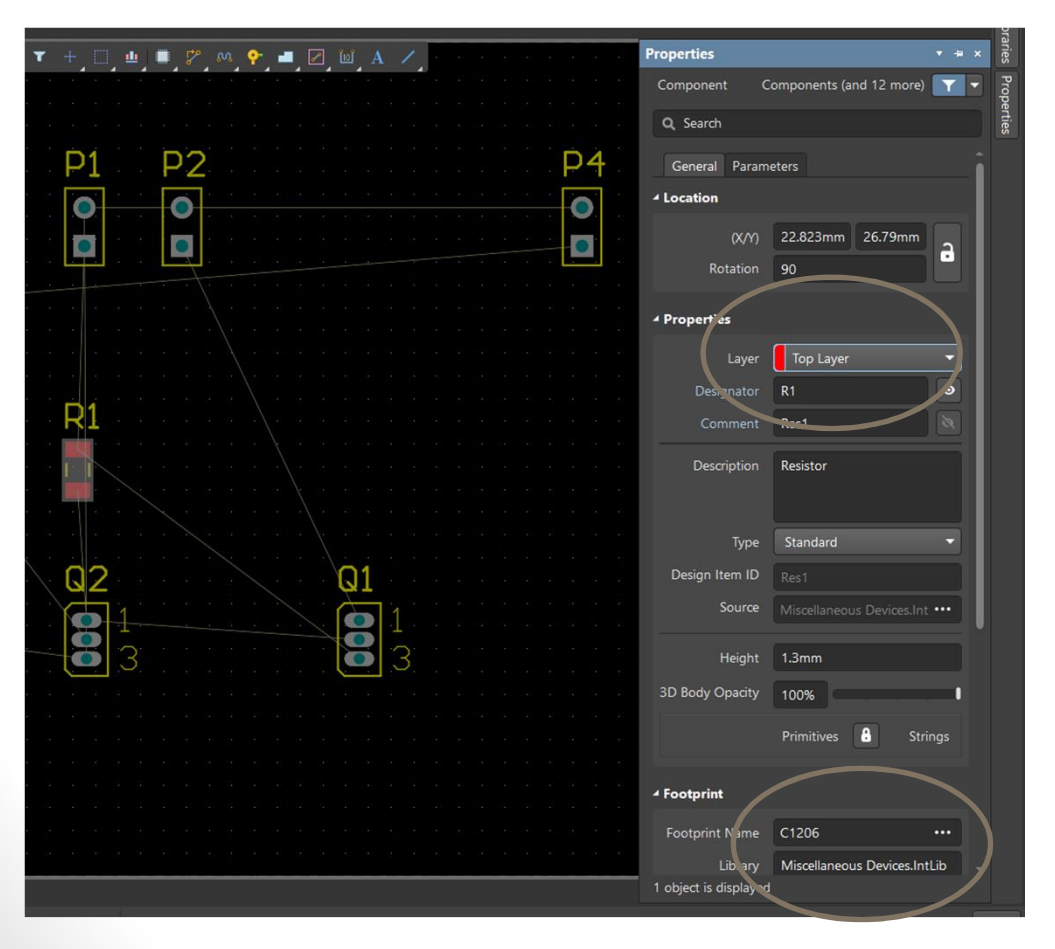

Per dove mettere i nomi (comment) : In PCB Editor – Default -Preferences comment o su ogni componente come parametro con doppio click

# Progettazione PCB 31/05/2018

#### Routing

- Shift+F1 per gli short cuts
- Chiusura in automatico di una pista con CTRL +LEFT Click
- U per unroute
- + per cambio layer generico
- \* per passare solo fra i layer di segnale
- Oppyure con ctrl+shift + roll
- Shift+W per dimensione pista
- Spacebar per flippare la pista
- Shift + Spacebar per cambiare l'angolo (limitabile da PCB editor - Interactive Routing)
- Shift S per routing in singol layer e posso settare il modo in PCB-Editor Board Insight DIsplay

# Routing

• Shift+R per cambiare le modalità

- Ignore: pista dove voglio
- Stop at first obstacle
- WALKAROUND giro intorno
- Push riposiziona i componenti ch esi possono muovere senza dare errori
- Hug&Push unione di walkaround e Push
- Autoroute in current layer
- Autoroute ion Multipler layer

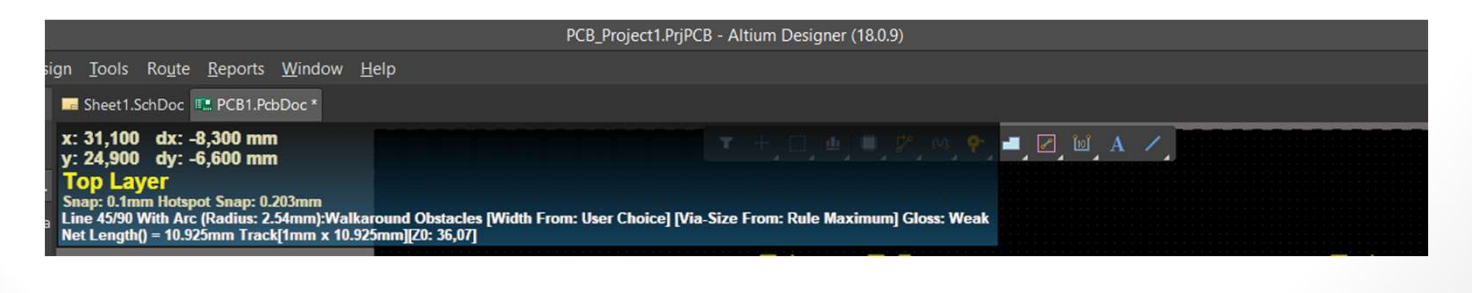

#### **Cross Selector Mode**

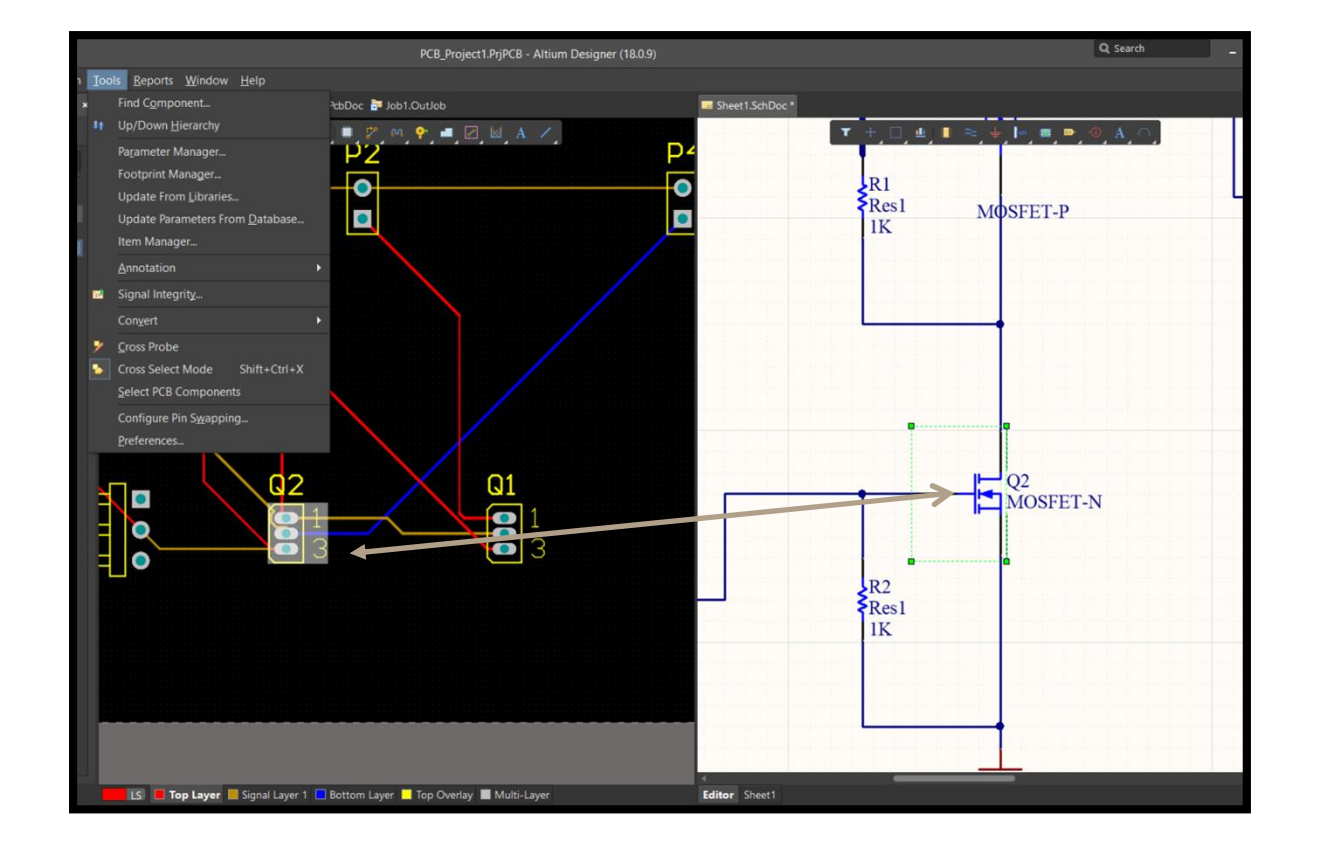

Lo attivo da Tools e deve esserlo sia per layout che per schematico

#### Autorouting

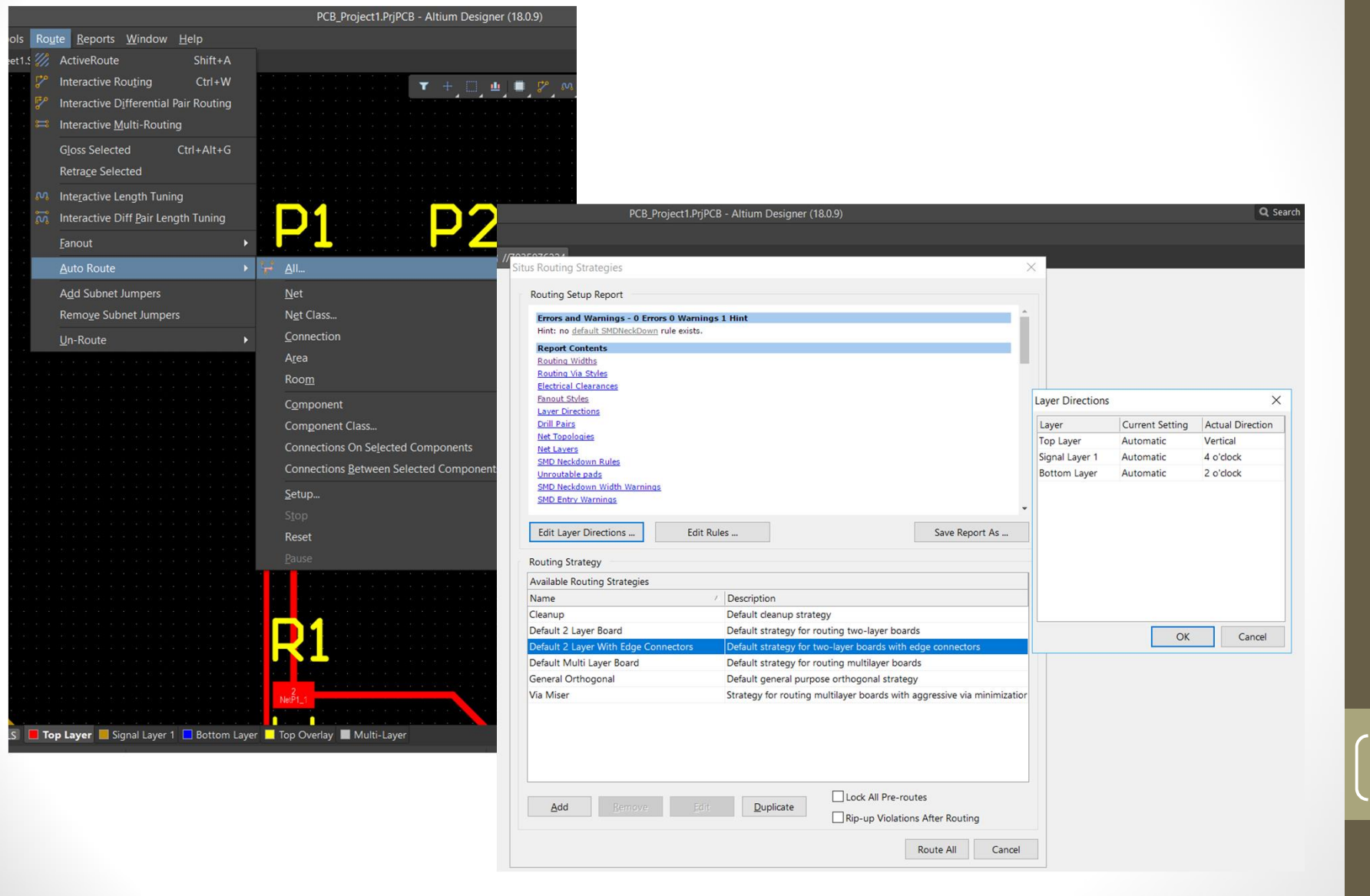

#### VERIFY

|                                       |                      | Preferences                  |                                 |                        |      |
|---------------------------------------|----------------------|------------------------------|---------------------------------|------------------------|------|
| L Search<br>System<br>Data Management | PCB Editor           | – General                    |                                 |                        |      |
| Schematic                             | Editing Options      |                              | Autopan Options                 |                        |      |
| PCB Editor                            | 🖸 Online DRC         |                              | 🗑 Enable Auto Pa                |                        |      |
| Display                               | Object Snap Option   |                              |                                 |                        |      |
| Board Insight Display                 |                      |                              | Frank                           | 1200                   |      |
| Board Insight Modes                   |                      | ponent Snap                  | opeeu                           | 1200                   |      |
| Board Insight Color Overrides         |                      |                              | <ul> <li>Pixels/Sec</li> </ul>  |                        |      |
| DRC Violations Display                | Remove Duplica       |                              |                                 |                        |      |
| Interactive Routing                   | Confirm Global       | Edit                         | Space Navigator C               | ptions                 |      |
| Defaults                              | Protect Locked       | Objects                      |                                 |                        |      |
| Reports                               | Confirm Selectio     | on Memory Clear              | Polygon Rebuild                 |                        |      |
|                                       | Click Clears Sele    | ction                        |                                 |                        | -    |
| Models                                | Shift Click To Sel   | lect Primitives              | Repour Polygo                   | ns After Modification  | 4 3  |
|                                       | Smart Track End      |                              | Repour all depe                 | endent polygons after  |      |
| Scripting System                      | Display popup s      | election dialog              | File Format Change              | e Report               | • Da |
| Simulation                            |                      |                              | Disable openin                  | a the report from olde |      |
| Draftsman                             | Other                |                              | Disable openin                  | the report from pay    |      |
| Multi-board Schematic                 | Rotation Step        | 90.000                       |                                 |                        |      |
| Multi-board Assembly                  |                      |                              | Paste from other a              | pplications            |      |
|                                       | Cursor Type          | Small 90 👻                   | Preferred Format                |                        |      |
|                                       |                      |                              |                                 |                        |      |
|                                       |                      |                              | Collaboration                   |                        |      |
|                                       | Metric Display Prec  | ision                        | <ul> <li>Shared file</li> </ul> |                        |      |
|                                       | Digits               |                              |                                 |                        |      |
|                                       | To edit this value p | lease dose all PCB documents |                                 |                        |      |
|                                       | and PCB library do   |                              |                                 |                        |      |
|                                       | restart of Album D   | esigner.                     | Move Rooms Opti                 | ons                    |      |
|                                       |                      |                              |                                 |                        |      |
|                                       |                      |                              | M Ask when movi                 | ng rooms containing l  |      |
|                                       |                      |                              |                                 |                        | i ie |
|                                       |                      |                              |                                 |                        |      |
|                                       |                      |                              |                                 |                        |      |
|                                       |                      |                              |                                 |                        | ' 31 |

#### Il DRC può essere attivo Online e le verifiche possono essere attivate o meno

١

| PCB Editor – DRC Violations Display Violation Overlay Style  None (Layer Color) Solid (Override Color) Solid (Override Color) Solid (Over | PCB Editor – DRC Violations D                                                                                                    | lisplay                                                                                                    |      |
|----------------------------------------------------------------------------------------------------|----------------------------------------------------------------------------------------------------|----------------------------------------------------------------------------------------------------|------|
| Violation Overlay Style  Violation Overlay Style  None (Layer Color) Solid (Override Color) Solid (Override Color) Solid (Overide Color) Solid (Override Color)  | on Overlay Style                                                                                                    |                                                                                                    |      |
| None (Layer Color)       Solid (Override Color)       Style A       Style A         None (Layer Color)       Solid (Override Color)       Style A       Style A         Style A       Style A       Style A       Style A         Base Pattern Scales       Layer Color Dominates       Style A       Style A         • Override Color Dominates       • Override Color Dominates       Style A       Style A         • Override Color Dominates       • Override Color Dominates       Style A       Style A         • Override Color Dominates       • Override Color Dominates       • Override Color Dominates         • Override Color Dominates       • Override Color Dominates       • Override Color Dominates         • Override Color Dominates       • Override Color Dominates       • Override Color Dominates         • Override Color Dominates       • Override Color Dominates       • Override Color Dominates         • Override Color Dominates       • Override Color Dominates       • Override Color Dominates         • Override Color Dominates       • Override Color Dominates       • Override Color Dominates         • Override Color Dominates       • Override Color Dominates       • Override Color Dominates         • Override Color Dominates       • Override Color Dominates       • Override Color Dominates         • Override Color Dominates                                                                                                    |                                                                                                    |                                                                                                    |      |
| Overlay Zoom Out Behaviour <ul> <li>Base Pattern Scales</li> <li>Layer Color Dominates</li> <li>Override Color Dominates</li> <li>Override Color Dominates</li> <li>Decise DRC Violations Display Style</li> <li>Rules</li> <li>Category</li> <li>Violation Details</li> <li>Violation Details</li></ul>                                                                                                    | e (Layer Color) Solid (Over                                                                                                    | ride Color) Style A                                                                                                    |      |
| Base Pattern Scales     Layer Color Dominates     Override Color Dominates Choose DRC Violations Display Style     Rules     Rules     Category Violation Details Violation Details Violation Violation Vio      | v Zoom Out Behaviour                                                                                                    |                                                                                                    |      |
| base Pattern Scales     Layer Color Dominates     Override Color Dominates  Choose DRC Violations Display Style      Rules     Category Violation Details Violation Betrafical                                                                                                    |                                                                                                    |                                                                                                    |      |
| Layer Color Dominates  Override Color Dominates  Choose DRC Violations Display Style  Rule  Rule  Category Violation Details Violation Betrifiel  Betrifiel  Violation Betrifiel Violation Violation Violatio  | se Pattern Scales                                                                                                    |                                                                                                    |      |
| Coverside Color Dominates Choose DRC Violations Display Style Rules Rules Rules Biologian Biochical Biochical B      | yer Color Dominates                                                                                                    |                                                                                                    |      |
| Choose DRC Violations Display Style Rules Display Rule Category Violation Details Violation Cterance Bietrical W                                                                                                    | verride Color Dominates                                                                                                    |                                                                                                    |      |
| Choose DRC Violations Display Style Rules Display Rule Category Violation Details Violation Category Violation Details Violation Parallel Second VI                                                                                                    |                                                                                                    |                                                                                                    |      |
| Rules         Display           Rule         Category         Violation Details         Violation           "Clearance         Bicctrical         If         If           "Darulal Segment         Mich Scoped         If                                                                                                    | e DRC Violations Display Style                                                                                                    |                                                                                                    |      |
| Rule Category Violation Details Violation Category Bicktrial  Parallel Semant Kink Scovel                                                                                                    |                                                                                                    |                                                                                                    | play |
| Clearance Electrical V                                                                                                    |                                                                                                    | Category                                                                                                    |      |
| Parallal Conmont High Snead                                                                                                    | earance                                                                                                    | Electrical                                                                                                    |      |
| - rotalet segment inghi speed                                                                                                    |                                                                                                    |                                                                                                    |      |
| 🖆 Width Routing 👻                                                                                                    | irallel Segment                                                                                                    | High Speed                                                                                                    |      |
| Length High Speed                                                                                                    | arallel Segment<br>idth                                                                                                    | High Speed<br>Routing                                                                                                    |      |
| High Speed                                                                                                    | arallel Segment<br>idth<br>ngth                                                                                                    | High Speed<br>Routing<br>High Speed                                                                                                    |      |
| EDaisy Chain Stub Length High Speed      ✓                                                                                                    | arallel Segment<br>Idth<br>Ingth<br>atched Lengths                                                                                                    | High Speed<br>Routing<br>High Speed<br>High Speed                                                                                                    |      |
| 🖧 Routing Layers Routing 🦉                                                                                                    | arallel Segment<br>lidth<br>rigth<br>atched Lengths<br>iisy Chairi Stub Length                                                                                                    | High Speed<br>Routing<br>High Speed<br>High Speed<br>High Speed                                                                                                    |      |
| a Routing Via Style Routing                                                                                                    | srallel Segment<br>idth<br>ingth<br>atched Lengths<br>aisy Chain Stub Length<br>iuting Layers                                                                                                    | High Speed<br>Routing<br>High Speed<br>High Speed<br>High Speed<br>Routing                                                                                                    |      |
| Short-Circuit Electrical 🗹 🛛                                                                                                    | railel Segment<br>foth<br>ngth<br>atched Lengths<br>aisy Chain Stub Length<br>uting Layers<br>uting Via Style                                                                                                    | High Speed<br>Routing<br>High Speed<br>High Speed<br>High Speed<br>Routing<br>Routing                                                                                           |      |
| TUn-Routed Net Electrical                                                                                                    | railel Segment<br>idth<br>ngth<br>atched Lengths<br>aisy Chain Stub Length<br>auting Layers<br>uuting Via Style<br>ort-Circuit                                                                                            | High Speed<br>Routing<br>High Speed<br>High Speed<br>Routing<br>Routing<br>Electrical                                                                                           |      |
| Vias Under SMD High Speed 🗷                                                                                                    | railei Segment<br>fadth<br>ngth<br>atched Lengths<br>aisy Chain Stub Length<br>nuting Layers<br>ruting Via Style<br>ort-Circuit<br>Routed Net                                                                             | High Speed<br>Routing<br>High Speed<br>High Speed<br>Routing<br>Routing<br>Electrical<br>Electrical                                                                             |      |
| Maximum Via Count High Speed S                                                                                                    | vallel Segment<br>fidth<br>atched Lengths<br>atched Lengths<br>aby Chain Stub Length<br>nuting Layes<br>outing Via Style<br>ort-Crouit<br>h-Routed Net<br>su Under SMD                                                    | High Speed<br>Routing<br>High Speed<br>High Speed<br>High Speed<br>Routing<br>Routing<br>Electrical<br>Electrical<br>High Speed                                                 |      |
|                                                                                                    | srallel Segment<br>fidth<br>ngth<br>aisy Chain Stub Length<br>suting Layers<br>suting Via Style<br>nort-Circuit<br>h-Routed Net<br>as Under SMD<br>asimum Via Count                                                       | High Speed<br>Routing<br>High Speed<br>High Speed<br>Routing<br>Routing<br>Electrical<br>Electrical<br>High Speed<br>High Speed                                                 |      |
| Minimum Annular Ring Manufacturing 🗷                                                                                                    | railel Segment<br>fidth<br>atched Lengths<br>aisy Chain Stub Length<br>Juting Layers<br>Juting Via Style<br>iort-Circuit<br>Routed Net<br>as Under SMD<br>aximum Via Count<br>Inimum Annular Ring                         | High Speed<br>Routing<br>High Speed<br>High Speed<br>Routing<br>Routing<br>Electrical<br>Electrical<br>High Speed<br>High Speed<br>Manufacturing                                |      |
| 7 Minimum Annular Ring         Manufacturing         ⊮           7 Acute Angle         Manufacturing         ⊮                                                                                                    | srallel Segment<br>fidth<br>ongth<br>latched Lengths<br>laty Chain Stub Length<br>nuting Layers<br>suting Via Style<br>ort-Circuit<br>n-Routed Net<br>as Under SMD<br>asimum Via Count<br>nimum Annular Ring<br>ute Angle | High Speed<br>Routing<br>High Speed<br>High Speed<br>High Speed<br>Routing<br>Routing<br>Electrical<br>Electrical<br>High Speed<br>High Speed<br>Manufacturing<br>Manufacturing |      |

# Verify

|                                          | Prefer                                 | ences                    |          |                 | ×             |
|------------------------------------------|----------------------------------------|--------------------------|----------|-----------------|---------------|
| Q Search                                 |                                        |                          |          |                 |               |
| <ul> <li>System</li> </ul>               | PCB Editor – Layer Colors              |                          |          |                 |               |
| <ul> <li>Data Management</li> </ul>      |                                        |                          |          |                 |               |
| Schematic                                | Layer Colors                           |                          |          |                 |               |
| PCB Editor                               |                                        | Active color profile     |          |                 |               |
| General                                  | Saved Color Profiles                   | Active color profile     |          |                 |               |
| Display                                  | Default                                | Layers                   | Color    | Basic Standard  | Custom        |
| Board Insight Display                    | DXP2004                                | Multi-Layer              |          |                 |               |
| Board Insight Modes                      | Classic                                | Contractions and From To |          | Colors:         |               |
| Board Insight Color Operator             |                                        | Background               |          | 227             |               |
| DBC Malating Diala                       |                                        | DRC Error Markers        |          | 220             |               |
| DRC Violations Display                   |                                        | Violation Markers        |          | 229             |               |
| Interactive Routing                      |                                        | Selections               |          | 230             |               |
| True Type Fonts                          |                                        | Visible Grid 1           |          | 231             |               |
| Defaults                                 |                                        | Visible Grid 2           | <u> </u> | 232             |               |
| Reports                                  |                                        | Pad Holes                |          | 233             |               |
| Layer Colors                             |                                        | Via Holes                |          | 234             |               |
| Models                                   |                                        | Top Pad Master           |          | 235             |               |
| Text Editors                             |                                        | Bottom Pad Master        |          | 237             |               |
| Scripting System                         | Tip: Click on a profile to activate it | Top Paste                | _        | 238             |               |
| CAM Editor                               |                                        | Top Overlay              |          | 239             |               |
| Simulation                               | Location of saved profile              | Top Solder               |          | 233             | 2             |
| Draftsman                                |                                        | Top Layer                |          |                 |               |
| Multi-hoard Schematic                    |                                        | Dielectric 1             |          | Previous        | Current       |
| Multi-board Scientatic                   |                                        | Bottom Layer             |          |                 |               |
| <ul> <li>Multi-board Assembly</li> </ul> |                                        | Bottom Solder            |          |                 |               |
|                                          | Explore Folder                         | Bottom Overlay           |          | Custom colors:  |               |
|                                          | Actions                                | Mid Lawor 2              |          | custoin colors. |               |
|                                          |                                        | Mid Layer 2              |          |                 |               |
|                                          | Save color profile                     | Mid-Layer J              | _        |                 |               |
|                                          | Save As color profile                  | Mid-Layer 5              | _        | Add to (        | Curtom Colors |
|                                          |                                        | Mid-Laver 6              |          | Mad to t        | Lusion Colors |
|                                          | Load color profile                     | Mid-Layer 7              |          |                 |               |
|                                          | Rename color profile                   | Mid-Laver 8              |          |                 |               |
|                                          |                                        | Mid-Laver 9              |          |                 |               |
|                                          |                                        | Mid-Laver 10             |          |                 |               |
|                                          |                                        | Mid-Laver 11             |          |                 |               |
|                                          |                                        | Mid-Laver 12             |          |                 |               |
|                                          |                                        |                          |          |                 |               |

### Verify – Tools DRC

| Report Options     Rules To Check     Reles To Check     Control     Retrical     SMT     Testpoint     Munufacturing     High Speed     Placement     Signal Integrity | Design Rule Checker [mm]<br>DRC Report Options<br>Create Report Elle<br>Create Violations<br>Sub-Net Details<br>Verify Shorting Copper<br>Report Drilled SMT Parts<br>Report Duilled SMT Parts<br>Report Multilayer Parts with 0 size Hole<br>Stop when 500 violations four | nd                                                          | ×                                                                                   |                                | Sempre                   |               |
|----------------------------------------------------------------------------------------------------|----------------------------------------------------------------------------------------------------|-------------------------------------------------------------|-------------------------------------------------------------------------------------|--------------------------------|--------------------------|---------------|
|                                                                                                    | DRC Report Options                                                                                                    |                                                             |                                                                                     |                                | Altuin Designer (16.0.5) |               |
|                                                                                                    | 🗹 Report Broken Planes                                                                                                    |                                                             |                                                                                     | Design                         | Rule Checker [mm]        |               |
|                                                                                                    | Report Dead Copper larger than                                                                                                    | 0.065 sq. mm                                                | Report Options                                                                      | Rule                           | Category                 | Online Batch  |
|                                                                                                    | Report Starved Thermals with less than                                                                                                    | 50% av                                                      | a Rules To Check                                                                    | Clearance                      | Electrical               | N N           |
|                                                                                                    | NOTE: To generate Report File you must save                                                                                                    | e your PCB document first.                                  | a Electrical                                                                        | Modified Polygon Short-Circuit | Electrical               | 2 2 2         |
|                                                                                                    | To speed the process of rule checking enable<br>performed. Note: Options are only enabled                                                                                                    | only the rules that are required when corresponding rules h | Ji SMT                                                                              | Tun-Connected Pin              | Electrical               | N N           |
|                                                                                                    | On-line DRC tests for design rule violations a<br>dialog to be able to test for a particular rule                                                                                                    | as you work. Include a Desig<br>type.                       | gr ✓ lestpoint<br>Manufacturing<br>➡ High Speed<br>■ Placement<br>Isignal Integrity | ੌ Un-Routed Net                | Electrical               | 7             |
|                                                                                                    |                                                                                                    |                                                             |                                                                                     |                                |                          |               |
|                                                                                                    |                                                                                                    |                                                             |                                                                                     |                                | Solo quando              | faccio il DRC |
| Bun Design Rule Check                                                                                                    |                                                                                                    |                                                             | OK Cancel                                                                           |                                | -                        |               |
| ) o <u>e</u> 🕄 🕷                                                                                                    | ) 🛇 📴 🚟 🚾 🌘 🗋                                                                                                    | <mark>S 2 &amp;</mark> Ĵ                                    | ቀ») 🛃 🕀 🔋 🎽 🚳                                                                       |                                |                          |               |

#### Verify – DRC messages

| 👌 🗃 📂 🗠 PCB_Project1.PrjPCB - Altium Designer (18.0.9)                                                                                                    | Q                                                                                        | Search                                                                     | - • ×                                    |
|----------------------------------------------------------------------------------------------------|------------------------------------------------------------------------------------------|----------------------------------------------------------------------------|------------------------------------------|
| Eile View Project Window Help                                                                                                    |                                                                                          |                                                                            | ¢ # 1 -                                  |
| Messages                                                                                                    |                                                                                          |                                                                            |                                          |
| Class         Document         Source         Message           Class         Document         Clarance Constraint - PCB1 PdbDoc         Advanced PCB         Clarance Constraint: (Collision < 0.1mm) Between Track (26.178mm.28.14mm)(39.988mm.14.33mm) on Top Layer And Track (37.684mm.17.276mm)(37.684mm.33.576m           Il [Short-Grouit Constraint Volta PCB1 PdbDoc         Advanced PCB         Short-Grouit Constraint: Track (37.684mm.17.276mm)(37.684mm.33.576mm) on Top Layer And Track (37.684mm.17.276mm)(37.684mm.33.576mm)           IV Width Constraint Volta PCB1 PdbDoc         Advanced PCB         Width Constraint: Track (37.684mm.17.276mm)(37.684mm.33.576mm) on Top Layer Actual Width = Smm, Target Width = 3mm           IV Minimum Solder Mask PCB1 PdbDoc         Advanced PCB         Width Constraint: (0.067mm < 0.254mm) Between Pad Q1-1(41.4mm,16.87mm) on Multi-Layer And Pad Q1-2(41.4mm.15.6mm)           IV Minimum Solder Mask PCB1 PdbDoc         Advanced PCB         Minimum Solder Mask Silver Constraint: (0.067mm < 0.254mm) Between Pad Q1-2(41.4mm.15.6mm) on Multi-Layer And Pad Q1-2(41.4mm.15.4mm)           IV Minimum Solder Mask PCB1 PdbDoc         Advanced PCB         Minimum Solder Mask Silver Constraint: (0.067mm < 0.254mm) Between Pad Q1-2(41.4mm.15.6mm) on Multi-Layer And Pad Q1-2(41.4mm.15.4mm)           Minimum Solder Mask PCB1 PdbDoc         Advanced PCB         Minimum Solder Mask Silver Constraint: (0.067mm < 0.254mm) Between Pad Q1-2(41.4mm.15.6mm)           Minimum Solder Mask                                                                                                    | Time<br>00:22:15<br>00:22:15<br>00:22:15<br>00:22:15<br>00:22:15<br>00:22:15<br>00:22:15 | Date<br>03/04/2018<br>03/04/2018<br>03/04/2018<br>03/04/2018<br>03/04/2018 | No.<br>1<br>2<br>3<br>4<br>5<br><i>c</i> |
| Projects • • • • 🗰 Sheet1 SchDoc • 💶 PCB1.PcbDcc • 👔 Design Rule Verification Report                                                                                                    |                                                                                          |                                                                            |                                          |
| C, Search                                                                                                    |                                                                                          |                                                                            | aries                                    |
| Workspace1.DsnWrk Rule Violations                                                                                                    |                                                                                          | Count                                                                      |                                          |
| BPCB_Project1.PrjPCB     Clearance_Constraint (Gap=0.1mm) (All) (All)                                                                                                    |                                                                                          | 1                                                                          |                                          |
| Source occuments     Short-Circuit Constraint (Allowed=No) (All).(All)                                                                                                    |                                                                                          | 1                                                                          |                                          |
| Un-Routed Net Constraint ( (All)                                                                                                    |                                                                                          | 0                                                                          |                                          |
| Bettings     Modified Polygon (Allow modified: No). (Allow shelved: No)                                                                                                    |                                                                                          | 0                                                                          |                                          |
| ▲ Documents Width Constraint (Min=0.25mm) (Max=0.5mm) (Preferred=0.254mm) (InNet(GND))                                                                                                    |                                                                                          | 0                                                                          | _                                        |
| Chargin Justic Check - Proceed Justic Check - Proceed Justic Ch |                                                                                          | 1                                                                          |                                          |
| M Components     Power Plane Connect Rule(Relief Connect V/Expansion=0.508mm) (Conductor Width=0.254mm) (Air Gap=0.254mm) (Entries=4) (All)                                                                                                    |                                                                                          | 0                                                                          | _                                        |
| Hole Size Constraint (Min=0.025mm) (Max=2.54mm) (All)                                                                                                    |                                                                                          | 0                                                                          |                                          |
| Hole To Hole Clearance (Gap=0.254mm) (All) (All)                                                                                                    |                                                                                          | 0                                                                          |                                          |
| Minimum Solder Mask Sliver (Gap=0.254mm) (All) (All)                                                                                                    |                                                                                          | 4                                                                          | _                                        |
| Silk To Solder Mask (Clearance=0.254mm) (KPad) (All)                                                                                                    |                                                                                          | 2                                                                          | _                                        |
| Silk to Silk (Clearancean) (All) (All)                                                                                                    |                                                                                          | 0                                                                          |                                          |
| Nat Antanaa (Tolarana-Imm) (All                                                                                                    |                                                                                          | 0                                                                          | _                                        |
| IN CONTRACTOR LONGING CONTRACTOR IN CONTRACTOR OF CONTRACTOR OF                                                                                                    |                                                                                          | 0                                                                          |                                          |
| reight Lonstraint (Win=Umin) (Wax=20amin) (Prefere=12.7mm) (Au                                                                                                    |                                                                                          | 0                                                                          | _                                        |
|                                                                                                    |                                                                                          | lotal 9                                                                    |                                          |
| Projects Navigator                                                                                                    |                                                                                          |                                                                            | -                                        |
|                                                                                                    |                                                                                          |                                                                            | Panels                                   |
| 🕂 🔿 Chiedimi quakosa 🛛 🗳 🗊 🐂 🥐 陳 📰 📀 💀 🐯 🕅 🧑 📄 🥱 🤌 👘 🗰 🗰 🗴 🙍 🔊                                                                                                    | i 📑 🤅 🛥                                                                                  | 🖻 🖩 🤷                                                                      | 00:23                                    |

### OUTPUT

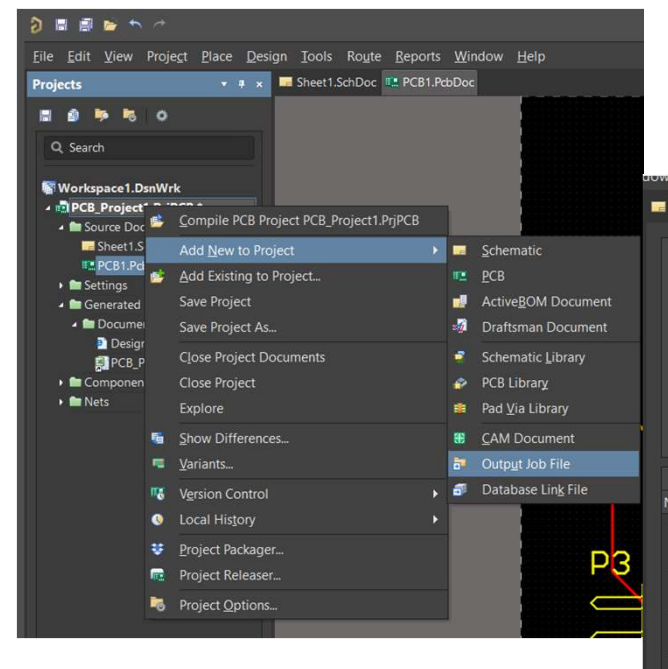

#### Creare un file output-job e salvarlo

| Variant Choic <u>e</u>                                               |                                |                                                                   |                              |
|----------------------------------------------------------------------|--------------------------------|-------------------------------------------------------------------|------------------------------|
| This choice of Variant only app                                      | plies to outputs generated fro | om within this view. For release of PCB configurations, variant u | sage is always driven by the |
| • <b>C</b> +                                                         | -1                             | No Variational                                                    |                              |
| • Choose a sin                                                       | gie variant for the whole o    |                                                                   |                              |
| Choose a dim                                                         | terent variant for each out    | put                                                               |                              |
| If this output                                                       | job is used for release of PCB | ang outputs and printing narocopies for neee.                     | ameter information will be p |
|                                                                      |                                | Outputs                                                           |                              |
| e [                                                                  | Data Source                    | Output Description                                                | Enabled                      |
| Netlist Outputs                                                      |                                |                                                                   |                              |
| Simulator Outputs                                                    |                                |                                                                   |                              |
| IAdd New Simulator Output]                                           |                                |                                                                   |                              |
| Documentation Outputs                                                |                                |                                                                   |                              |
| [Add New Documentation O                                             |                                |                                                                   |                              |
| Assembly Outputs                                                     |                                |                                                                   |                              |
| [Add New Assembly Output]                                            |                                |                                                                   |                              |
| Fabrication Outputs                                                  |                                |                                                                   |                              |
| Add New Exprication Output     Penort Poard Stack                    |                                |                                                                   |                              |
| Re Report Board Stack                                                |                                |                                                                   |                              |
| Composite Drill Guide                                                | •                              |                                                                   |                              |
| <u>D</u> rill Drawings                                               |                                |                                                                   |                              |
| Ex Einal                                                             |                                |                                                                   |                              |
| Gerber Files                                                         | CB Document]                   |                                                                   |                              |
| Pc Gerber X2 Files                                                   | PCB1.PcbDoc                    |                                                                   |                              |
| IPC-2581                                                             | •                              |                                                                   |                              |
| IFC-2301                                                             |                                |                                                                   |                              |
|                                                                      |                                |                                                                   |                              |
| Mask Set                                                             |                                |                                                                   |                              |
| Mask Set<br>NC Drill Files                                           |                                |                                                                   |                              |
| Mask Set<br>NC Drill Files<br>ODB++ Files                            |                                |                                                                   |                              |
| Mask Set<br>NC Drill Files<br>ODB++ Files<br>Power-Plane <u>S</u> et |                                |                                                                   |                              |

#### GERBER

|    |               | PCB_Project1.PrjPCB                                                                                                    | - Altium D                                             | Designer (18.0.9)                                                                               |                  |          |
|----|---------------|----------------------------------------------------------------------------------------------------|--------------------------------------------------------|-------------------------------------------------------------------------------------------------|------------------|----------|
| b1 | .OutJob *     |                                                                                                    |                                                        |                                                                                                 |                  |          |
|    |               |                                                                                                    | Gerber S                                               | etup                                                                                            |                  | ×        |
|    | General Layer | rs Drill Drawing Apertures                                                                                                    | Advanced                                               |                                                                                                 |                  |          |
|    |               | Specify the units and format t<br>This controls the units (inches<br>after the decimal point.                                                           | o be used in<br>or millimet                            | n the output files.<br>ers), and the number of digits be                                        | efore and        | h1 Outle |
| 2  |               | Units<br>Inches<br>Mijlimeters                                                                                                    |                                                        | Format<br>4: <u>2</u><br>4: <u>3</u><br>• 4: <u>4</u>                                           |                  | Gene     |
|    |               | The format should be set to s<br>The 4:2 format has a 0.01 mm<br>0.1 um resolution.<br>If you are using one of the hig<br>manufacturer supports that fo | uit the requ<br>n resolution<br>gher resolut<br>ormat. | irements of your Project.<br>4:3 has a 1 um resolution, and<br>ions you should check that the F | 4:4 has a<br>PCB | Ex       |

| PCB_                        | Project1.PrjPCB - | Altium Designer (18.0.9)                 |        |  |  |  |  |  |  |
|-----------------------------|-------------------|------------------------------------------|--------|--|--|--|--|--|--|
|                             |                   |                                          |        |  |  |  |  |  |  |
|                             |                   |                                          |        |  |  |  |  |  |  |
| Jutiop ^                    |                   |                                          |        |  |  |  |  |  |  |
|                             |                   |                                          |        |  |  |  |  |  |  |
| Gerber Setup                |                   |                                          |        |  |  |  |  |  |  |
|                             | i and a state i a |                                          |        |  |  |  |  |  |  |
| General Layers Drill Drawin | ng Apertures A    | lavanced                                 |        |  |  |  |  |  |  |
| Layers To Pl                | ot                | Mechanical Layers(s) to Add to All Plots |        |  |  |  |  |  |  |
| Ex Layer Name               | Plot Mirror       | Layer Name Pl                            | ot     |  |  |  |  |  |  |
| - Top Overlay               | ×                 | - Mechanical 1                           |        |  |  |  |  |  |  |
| - Top Paste                 |                   | - Mechanical 13                          |        |  |  |  |  |  |  |
| - Top Solder                |                   | - Mechanical 15                          |        |  |  |  |  |  |  |
| - Top Layer                 |                   |                                          |        |  |  |  |  |  |  |
| - Signal Layer 1            |                   |                                          |        |  |  |  |  |  |  |
| - Internal Plane 2          |                   |                                          |        |  |  |  |  |  |  |
| - Rottom Laver              |                   |                                          |        |  |  |  |  |  |  |
| -Bottom Solder              |                   |                                          |        |  |  |  |  |  |  |
| -Bottom Paste               |                   |                                          |        |  |  |  |  |  |  |
| -Bottom Overlay             |                   |                                          |        |  |  |  |  |  |  |
| -Mechanical 1               |                   |                                          |        |  |  |  |  |  |  |
| - Mechanical 13             |                   |                                          |        |  |  |  |  |  |  |
| -Mechanical 15              |                   |                                          |        |  |  |  |  |  |  |
| -Keep-Out Layer             |                   |                                          |        |  |  |  |  |  |  |
| - Top Pad Master            |                   |                                          |        |  |  |  |  |  |  |
| -Bottom Pad Master          |                   |                                          |        |  |  |  |  |  |  |
| Component Layers            |                   |                                          |        |  |  |  |  |  |  |
| • Signal Layers             |                   |                                          |        |  |  |  |  |  |  |
| Electrical Layers           |                   |                                          |        |  |  |  |  |  |  |
| All Layers                  |                   |                                          |        |  |  |  |  |  |  |
| Plot Lavers T Mirror La     |                   | nclude unconnected mid-laver pads        |        |  |  |  |  |  |  |
|                             |                   |                                          |        |  |  |  |  |  |  |
|                             |                   |                                          |        |  |  |  |  |  |  |
|                             |                   |                                          |        |  |  |  |  |  |  |
|                             |                   | ОК                                       | Cancel |  |  |  |  |  |  |

24 )

# Nc drill e pick and place

|                                      | NC Drill Se                                            | tup ×                                                                   |                     |                                |      |            |                  |           |
|--------------------------------------|--------------------------------------------------------|-------------------------------------------------------------------------|---------------------|--------------------------------|------|------------|------------------|-----------|
| NC Drill Format                      |                                                        |                                                                         | y the choice of var | iants in the PCB configuration |      |            |                  |           |
| Specify the units                    | and format to be used in                               | the NC Drill output files.                                              |                     |                                |      |            |                  |           |
|                                      | units (inches or millimete                             | ers), and the number of digits before and                               |                     |                                |      |            |                  |           |
| after the decimal                    | point.<br>Units                                        |                                                                         |                     |                                |      |            | PCB_Project1.Prj | PCB - Alt |
|                                      | Inches                                                 |                                                                         | I be passed to this |                                |      |            |                  |           |
|                                      | <u>M</u> illimeters                                    | · 4:3                                                                   |                     |                                |      |            |                  |           |
|                                      |                                                        | • 4: <u>4</u>                                                           |                     |                                |      |            |                  | Pick ar   |
| The format shoul<br>The 4:2 format h | d be set to suit the requi<br>as a 0.01 mm resolution, | rements of your design.<br>4:3 has a 1 um resolution, and 4:4 has a 0.1 | bled                | All Columns                    | Show | Designator | Comment          |           |
| um resolution.                       |                                                        |                                                                         |                     | Center-X(mil)                  |      | R2         | Res1             | Top       |
| If you are using o                   | one of the higher resoluti                             | ons you should check that the PCB                                       |                     | Center-Y(mil)                  |      | R1         | Res1             | Top       |
| manufacturer sup                     | oports that format.                                    |                                                                         | /1                  | Comment                        |      | 02         | MOSEET-N         | Top       |
| Leading/Trailing 7                   | Perces                                                 | Coordinate Positions                                                    |                     | ComponentKind                  |      | 01         | MOSEET-P         | Top       |
| Keep leading                         | and trailing zeroes                                    | Reference to absolute origin                                            |                     | Description                    |      | P4         | Header 2         | Top       |
| Suppress lead                        | lina zeroes                                            | Reference to relative origin                                            |                     | Designator                     |      | P3         | Header 3H        | Тор       |
| <ul> <li>Suppress trail</li> </ul>   | ing zerges                                             |                                                                         |                     | Footprint                      |      | P2         | Header 2         | Тор       |
|                                      |                                                        |                                                                         | i i                 | Footprint Description          |      | P1         | Header 2         | Тор       |
| Other                                | anna location commands                                 |                                                                         |                     | Laver                          |      |            |                  |           |
|                                      | errote NC Duil Eles for al                             | lated \$1 and plated below                                              |                     | Pad-X(mil)                     |      |            |                  |           |
| Generate se                          | parate IVC Drill files for pi                          | ated of non-plated noies                                                |                     | Pad-Y(mil)                     |      |            |                  |           |
| Use drilled s                        | lot command (G85)                                      |                                                                         |                     | Ref-X(mil)                     |      |            |                  |           |
| M Generate Bo                        | ard Edge <u>Rout</u> Paths                             |                                                                         |                     | Ref-Y(mil)                     |      |            |                  |           |
| Rout Tool                            | Dia 2mm                                                |                                                                         |                     | Rotation                       |      |            |                  |           |
| Generate El/                         | A Binary Drill File (.DRL)                             |                                                                         |                     | Variation                      |      |            |                  |           |
|                                      |                                                        |                                                                         |                     | LatestRevisionDate             |      |            |                  |           |
|                                      |                                                        | OK Cancel                                                               |                     | LatestRevisionNote             |      |            |                  |           |
|                                      |                                                        |                                                                         |                     | PackageReference               |      |            |                  |           |
|                                      |                                                        |                                                                         |                     | PackageVersion                 |      |            |                  |           |
|                                      |                                                        |                                                                         |                     | Published                      |      |            |                  |           |
|                                      |                                                        |                                                                         |                     | Publisher                      |      |            |                  |           |
|                                      |                                                        |                                                                         |                     | Value                          |      |            |                  |           |
|                                      |                                                        |                                                                         |                     |                                |      |            |                  |           |

31/05/2018 d Place Setup AXIAL-0.3 Resistor Resistor 2208.662 Header, 2 Header, 2 Progettazione **Output Settings** Exclude Filter Parameters 25 Include Variation Component Separator -

PCB

#### New FootPrint

| <u>F</u> ile | <u>E</u> dit  | <u>V</u> iew | Proje <u>c</u> t | <u>P</u> lace | Ľ | <u>esign</u> | Tools                 | <u>R</u> eports   | Wind   | ow | <u>H</u> e | lp          |                   |                  |          |
|--------------|---------------|--------------|------------------|---------------|---|--------------|-----------------------|-------------------|--------|----|------------|-------------|-------------------|------------------|----------|
|              | <u>N</u> ew   |              |                  |               |   |              | Project               |                   |        | ۲  | 1.Pcb      | Doc         | 📴 Job1            | .OutJob          | 6        |
| 2            | <u>O</u> pen  |              | (                | Ctrl+O        |   |              | <u>S</u> chemat       | ic                |        |    |            |             |                   |                  |          |
|              | <u>C</u> lose |              | C                | trl+F4        |   | 112          | <u>P</u> CB           |                   |        |    |            |             | 1                 | 0100             | 8        |
| 1            | Open          | Project.     |                  |               |   |              | <br>Active <u>B</u> C | M Docum           | nent   |    |            | 4           | 2                 | test<br>2        | 8 7      |
|              | Open          | Desian       | Workspa          | ce            |   | -            | Draftsma              | an Docum          | ent    |    |            |             | 4                 | 3                | 6 5      |
|              | Check         | Out          | - 1              |               |   | æ            | CAM Do                | cument            |        |    |            | 1           | ~                 | 4                |          |
|              | Cause         |              |                  | ciul c        |   | -            | Output le             | ob File           |        |    |            |             |                   | 15L62.           | 36AIRZ-1 |
|              | <u>Save</u>   |              |                  | curi+S        |   |              | Compon                | ant               |        |    |            |             |                   |                  | LI       |
|              | Save <u>P</u> | <u>\</u> S   |                  |               |   |              |                       | еп                |        |    |            |             |                   | × /              | $\sim$   |
|              | Save C        | Copy As      |                  |               |   |              | <u>L</u> ibrary       |                   |        |    | 2          | Sch         | ematic            | <u>L</u> ibrary  |          |
|              | Save A        | <u>N</u> I   |                  |               |   |              | Script Fil            | es                |        | ×  | æ.         | PCE         | 3 Library         |                  |          |
|              | Save P        | roject /     | As               |               |   |              | Mi <u>x</u> ed-Si     | ignal Simu        | lation | Þ  |            | Pad         | l Via Lib         | rary             |          |
|              | Save D        | Design \     | Norkspac         | e As          |   | 1            | Design <u>V</u>       | <u>V</u> orkspace |        |    | 5          | Dat         | ta <u>b</u> ase L | ibrary           |          |
|              | Impor         | t            |                  |               | Þ |              |                       |                   |        |    | æ          | <u>s</u> vn | V Datab           | ase Libra        | ary 📕    |
|              | Export        |              |                  |               | Þ |              |                       |                   |        | 1  | <b>a</b>   | Dat         | tabase L          | in <u>k</u> File | -        |
|              | Impor         | t Wizar      | d                |               |   |              |                       |                   |        |    |            | Rec         | uest a l          | Part             |          |
|              | Run Sc        | rint         |                  |               |   | htr          |                       |                   |        |    | -          |             |                   |                  |          |
|              | itui st       | .npt         |                  |               | ļ |              |                       |                   |        |    |            |             |                   |                  |          |

#### Footprint Wizard

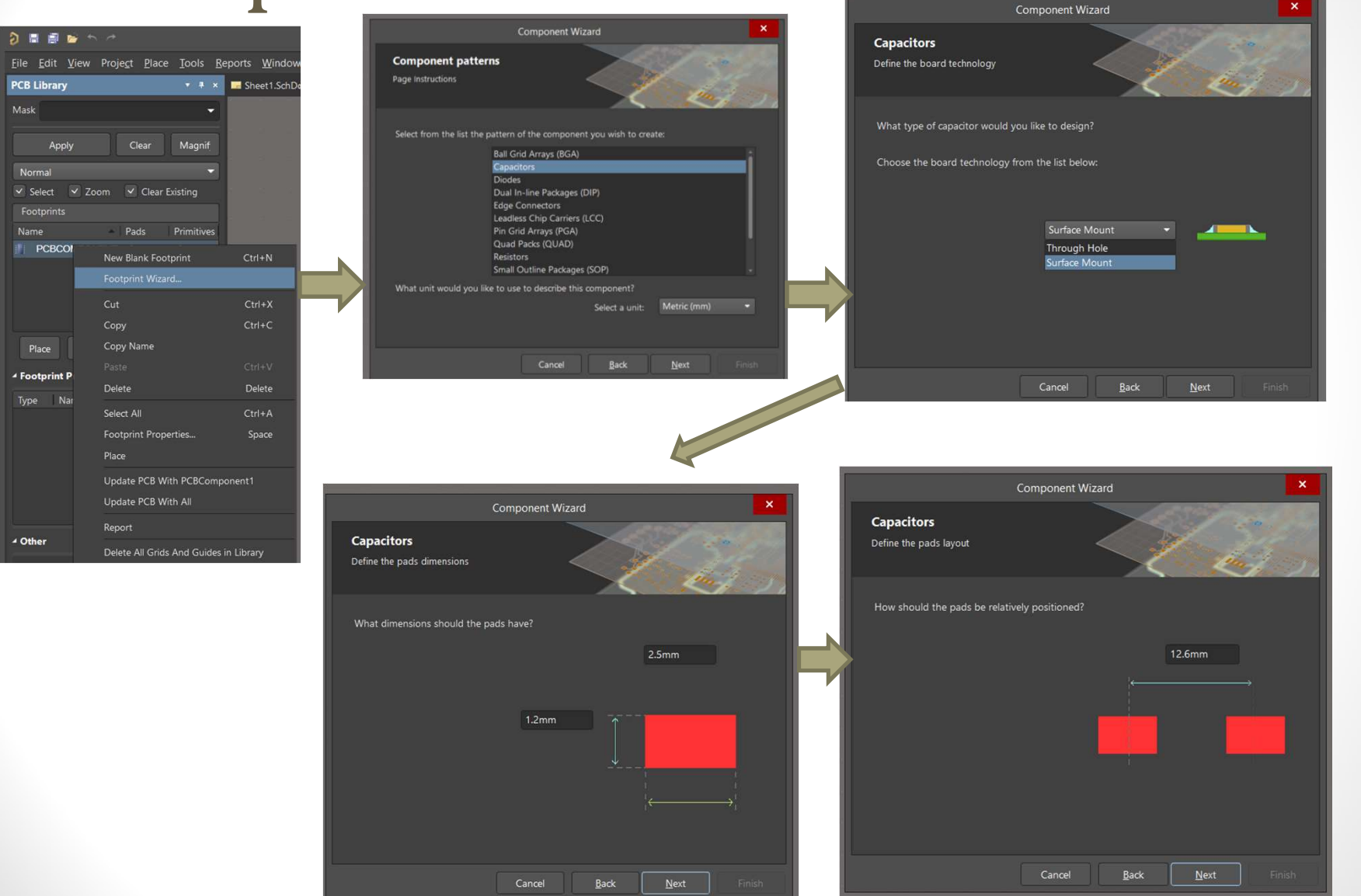

#### New Footprint

Attenzione alla griglia:anche se ho scelto Metric ho lo schermo in Inch. Lo cambio con Ctrl +G

| 9 1                              | 1            | <b>&gt;</b> | *                |               |                        |                 |                      |              |  |
|----------------------------------|--------------|-------------|------------------|---------------|------------------------|-----------------|----------------------|--------------|--|
| <u>F</u> ile                     | <u>E</u> dit | ⊻iew        | Proje <u>c</u> t | <u>P</u> lace | Tools                  | <u>R</u> eports | <u>W</u> indow       | <u>H</u> elp |  |
| PCB I                            | Librar       | y           |                  |               |                        | <u>C</u> on     | nponent              |              |  |
| Mask                             |              |             |                  |               |                        | Libr            | ary List             |              |  |
|                                  |              |             |                  |               | Library Repor <u>t</u> |                 |                      |              |  |
|                                  | Арр          | oly         | CI               | ear           | Magnif                 | Con             | nponent <u>R</u> u   | ile Check    |  |
| Nor                              | mal          |             |                  |               | ,                      | <u>M</u> ea     | isure Distar         | nce Ctrl+M   |  |
| 🗸 Select 🔍 Zoom 🗸 Clear Existing |              |             |                  |               |                        | Mea             | isure <u>P</u> rimit | tives        |  |

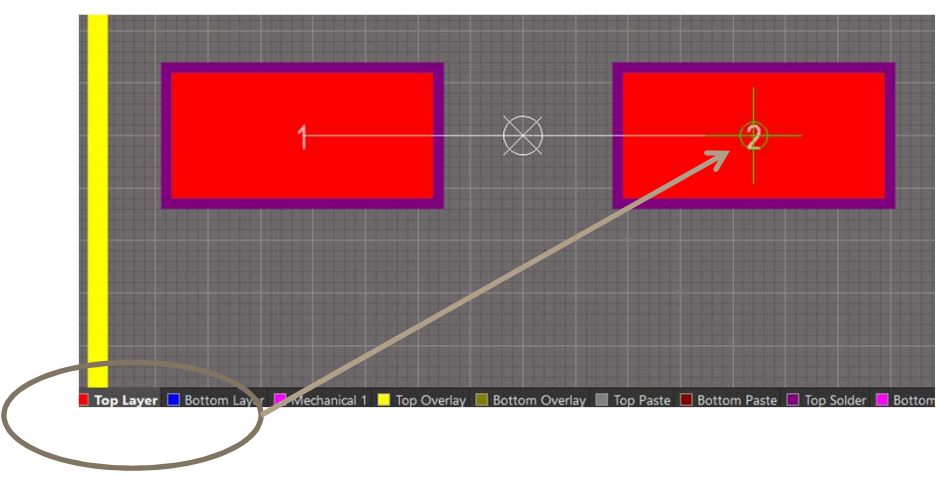

Misurare le distanze : ideale essere sul layer di interesse Per pulire Shift+C

#### **Reference Point**

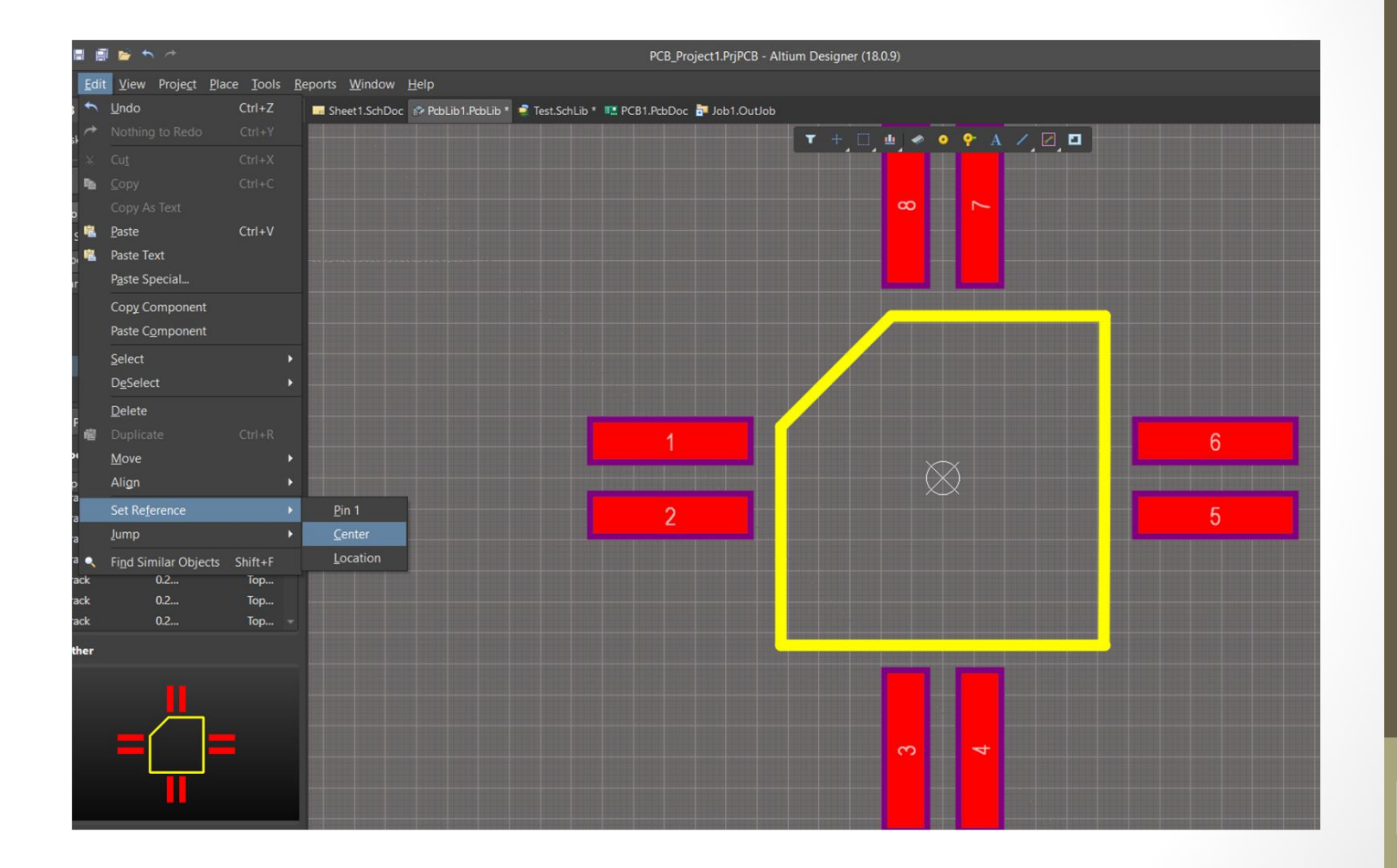

29 ]

#### Associazione con Schematico

Da SCH Library ---properties del componente e poi add

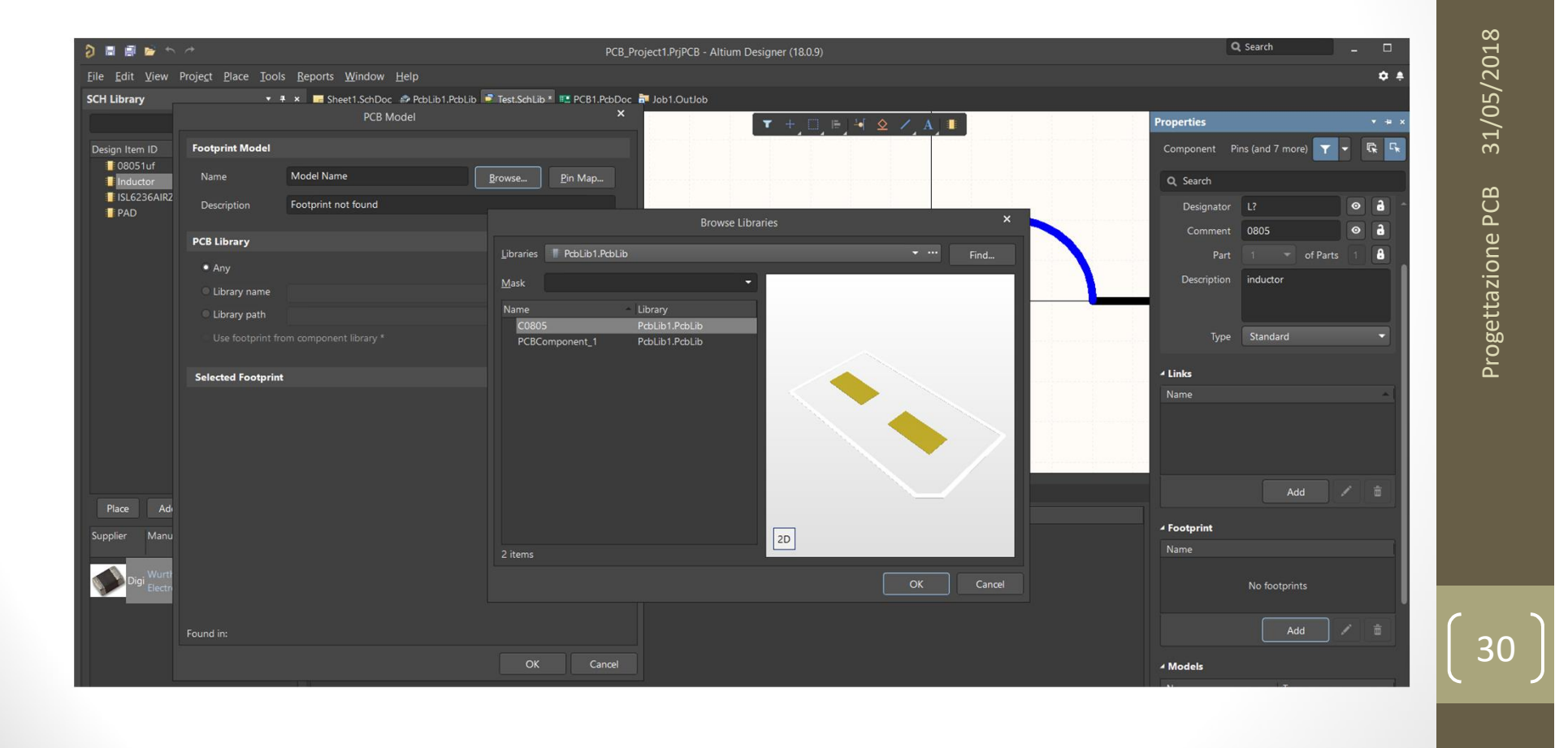

#### Proprietà dei PAD

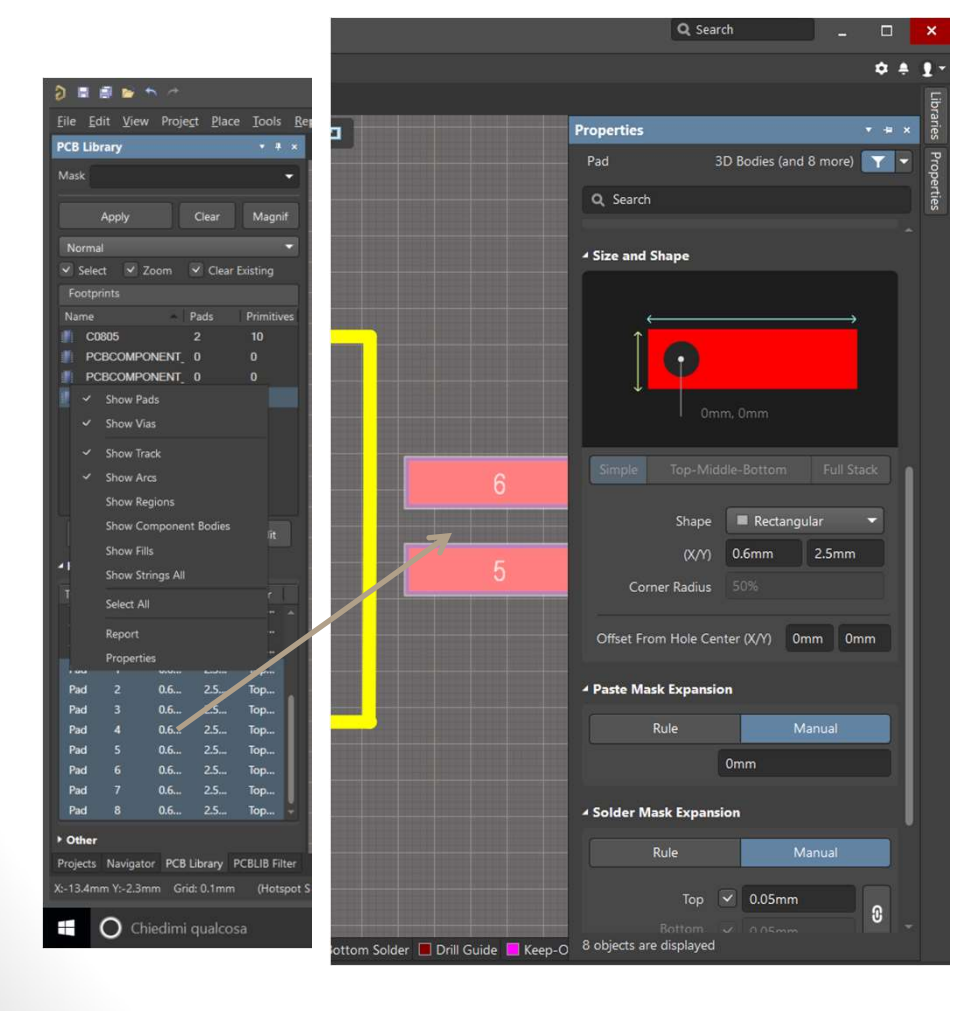

Nota: attenzione ai fori plated o no

Il nome del PAD deve corrispondere con quello nello chematico

#### Esempio/Esercizio

Realizzare il PCB dello schematico di esempio, realizzando una nuova libreria dei componenti.

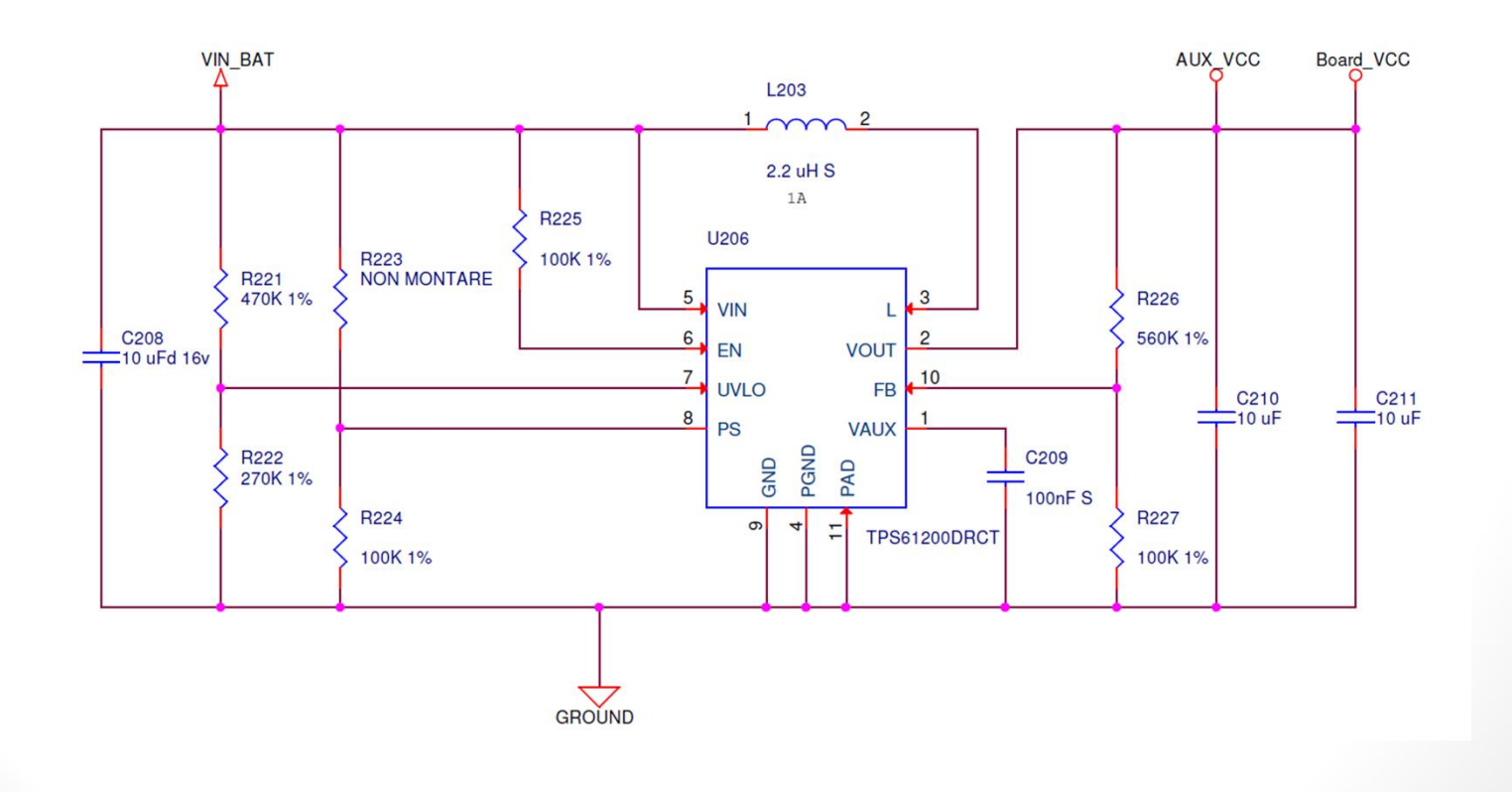